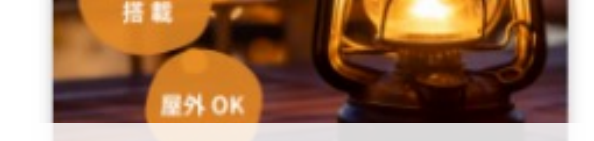

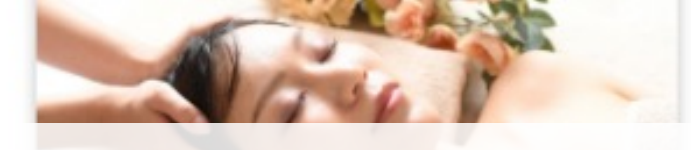

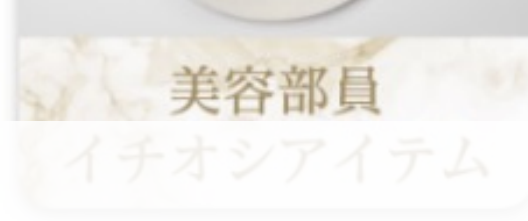

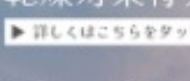

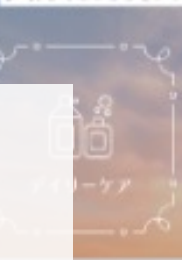

#### 誰でも作れる!

# プロから学ぶ、LINE広告クリエイティブの キホンと作り方セミナー - Adobe Express × LINE Creative Lab -

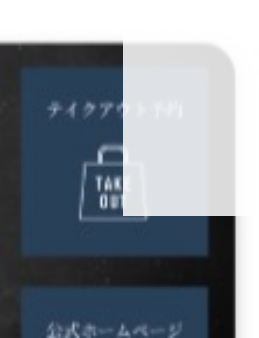

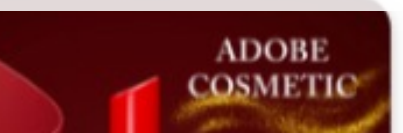

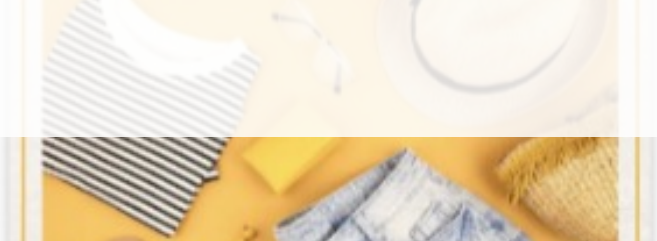

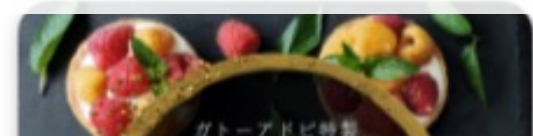

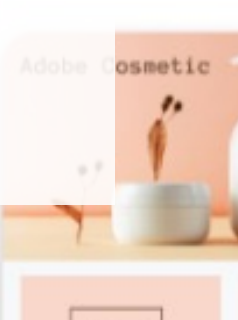

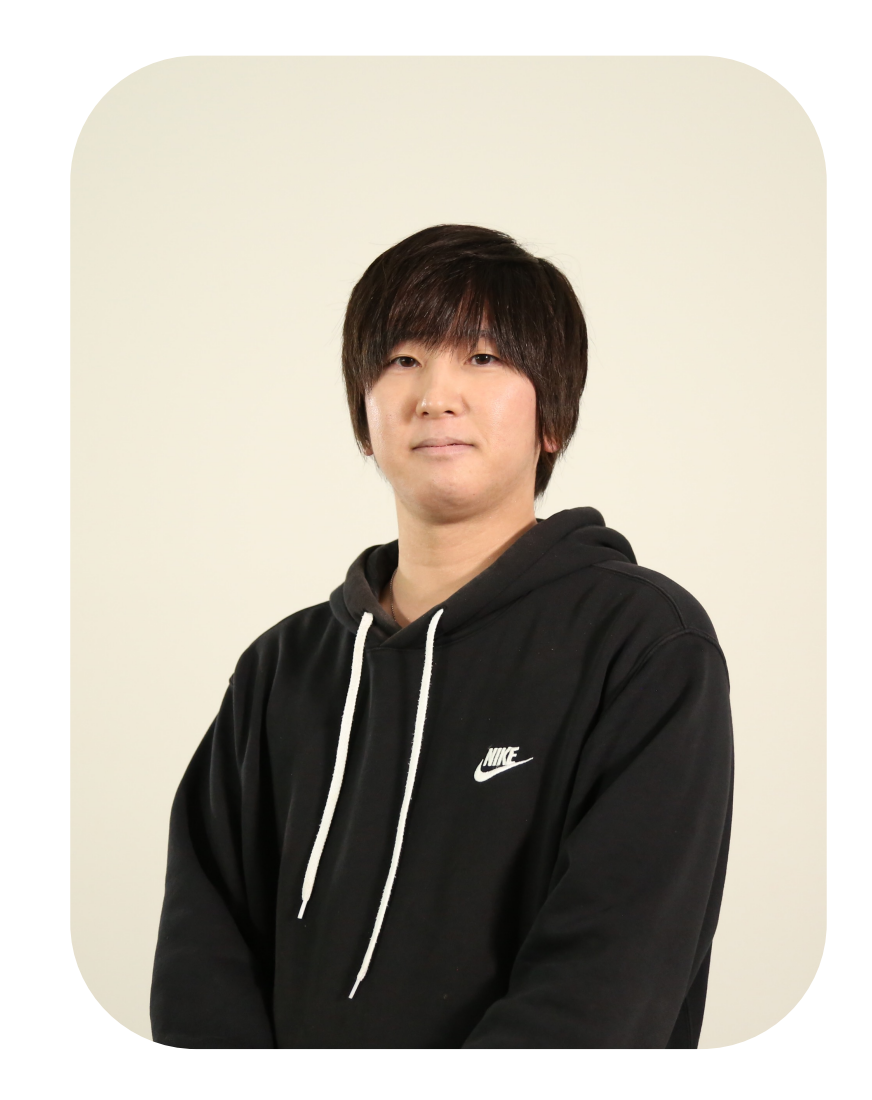

## ごあいさつ

# 下田純之 クリェイティブデザイナー

LINEヤフー株式会社ビジネスソリューション開発本部 クリエイティブソリューションチーム

2017 ヤフー株式会社 新卒エンジニア入社後、デザイナーに社内転職 (iOSアプリ:Yahoo!防災速報, Yahoo!マップなど)

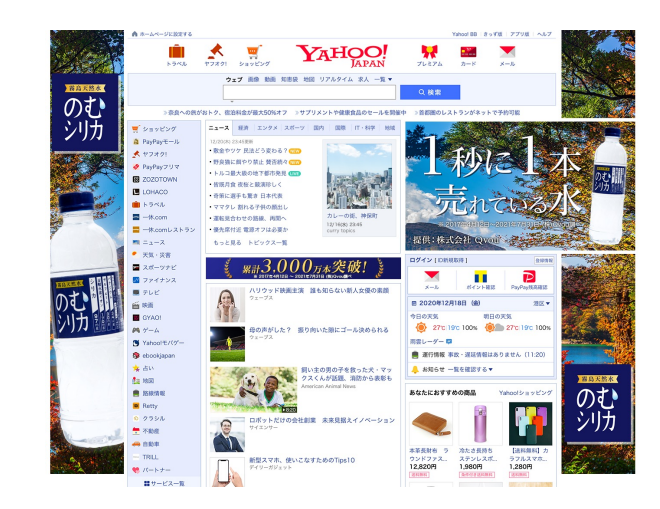

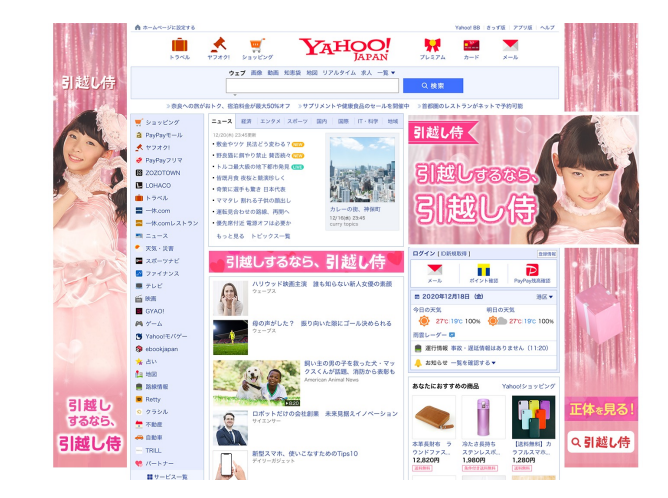

## ごあいさつ

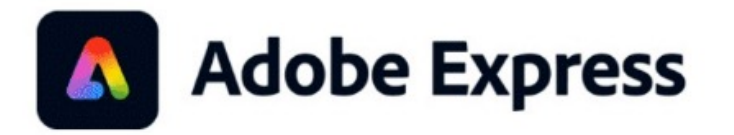

Adobe Express アンバサダー

黒葛原 道 (つづらはら・とおる) Purr

Webデザインを軸に、ディレクションやプランニング、撮影 などを手がける。ECサイト『quote』の立ち上げ、運営を通 して、実際に「売る」ことを経験してるのが強み。 Adobe Japan Prerelease Advisor | Adobe Expressアンバサ ダー | Figma Community Advocate 著書『ネットショップ初心者でも売れる商品写真の基礎知識 とつくり方』(玄光社)

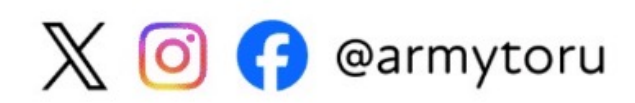

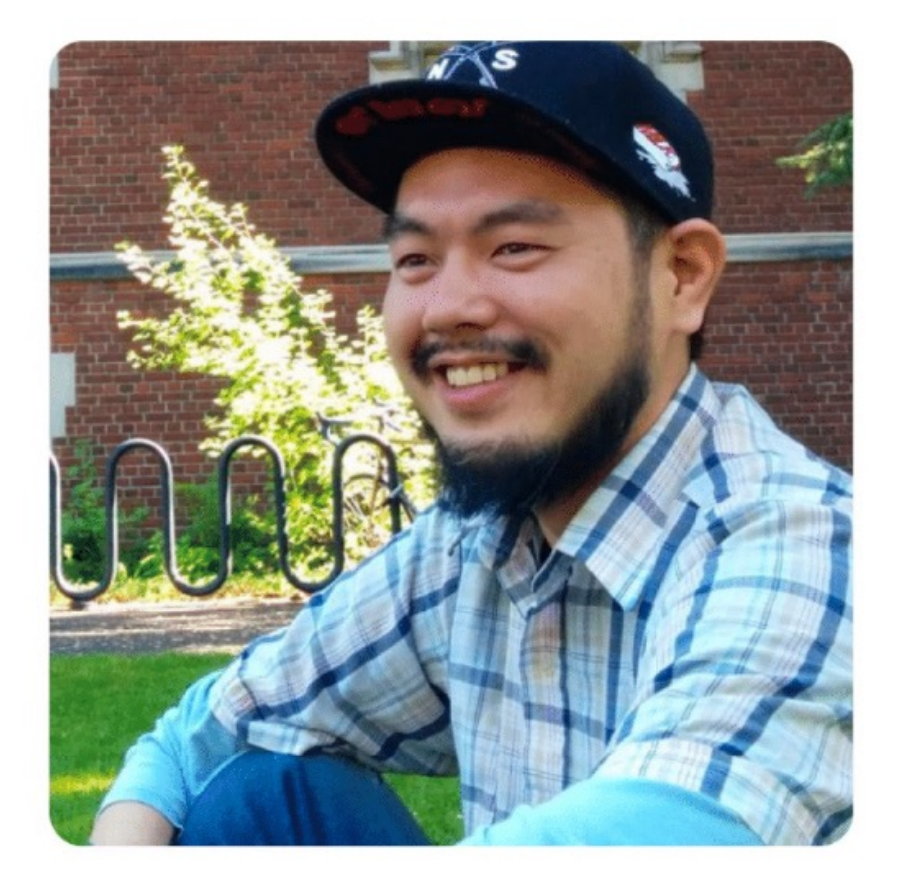

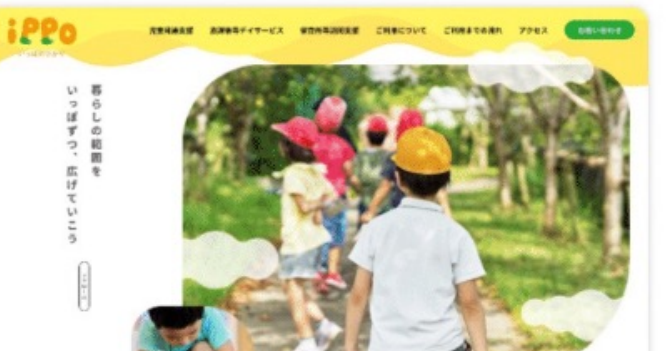

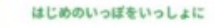

私たちは、辺びや生活を送して、 子どもたちの心が除く構築をつかみます。 そして、待っこと、認めること、言めること、 そうした丁寧な問わりをもって愛情を伝えます。

大事にしてくれている。 よく見てくれている。 愛してくれている。

その実態が、安心感と自信につながり、 やがて「やりたい」「なりたい」という原放を高めます。 それが、はじめのいっぱを踏み出す勇気に繋がっていきます。

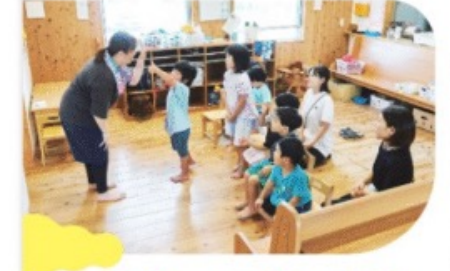

18-2099 記録を等テイリービス

STREET, SALES

REPARTS

#### いっぽだからできること

いっかては、未成学校とも当時ですう「営業展示法」 就学校のための支援「健康福祉学くてービス」 副ややかたし次だする「資産福祉学くてービス」 副ややかたし次だする「資産相応などのよう。 おごろの基本では副体を加えなどれてい、 かどちんたしてってたいご用しています。 たし、すな私になどがあり、「なっくううつう」があり、 たいの本規制で加えたいため」一般に見んでいます。 最近に合いて、自然に出かせ相応と思っていいる非常知道 です。

著の後次から会う、高りの人と招り合いをつける。 割った時に続けを求めらなど、 言葉だけではないつそうニテーション使力を非につけます。

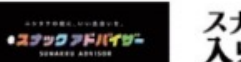

GOOD DESIGN AWARD 2021年度受賞

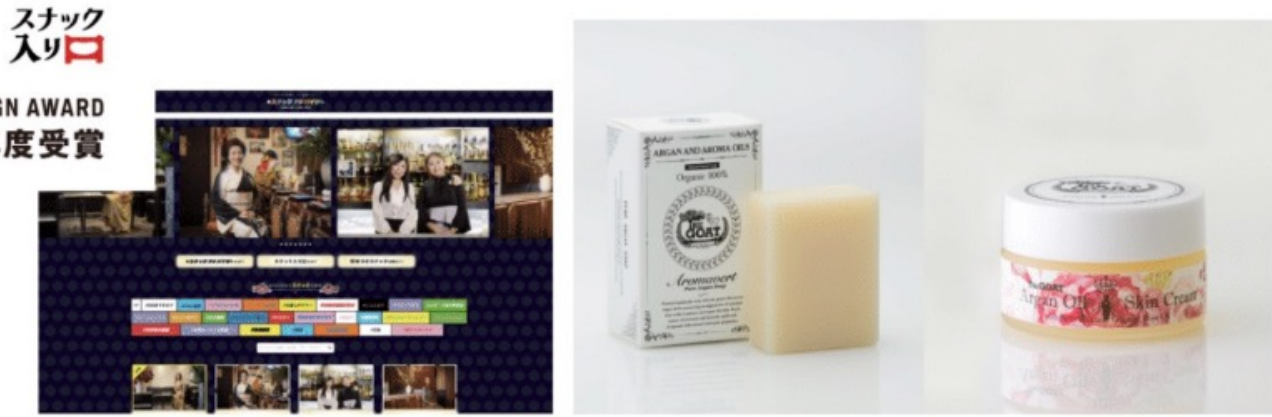

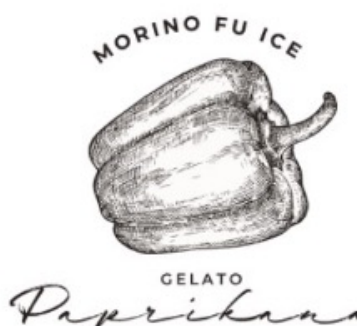

SAITO, MIYAZAKI

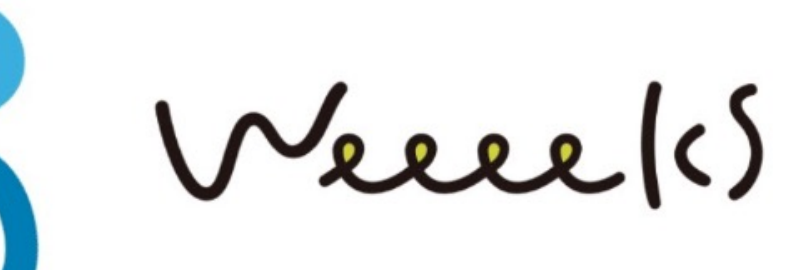

# **UDDDCC sofum socute** 世界中から集めた小粋なデザインたち

#### https://quote-jp.com/ ECサイト/アートディレクター

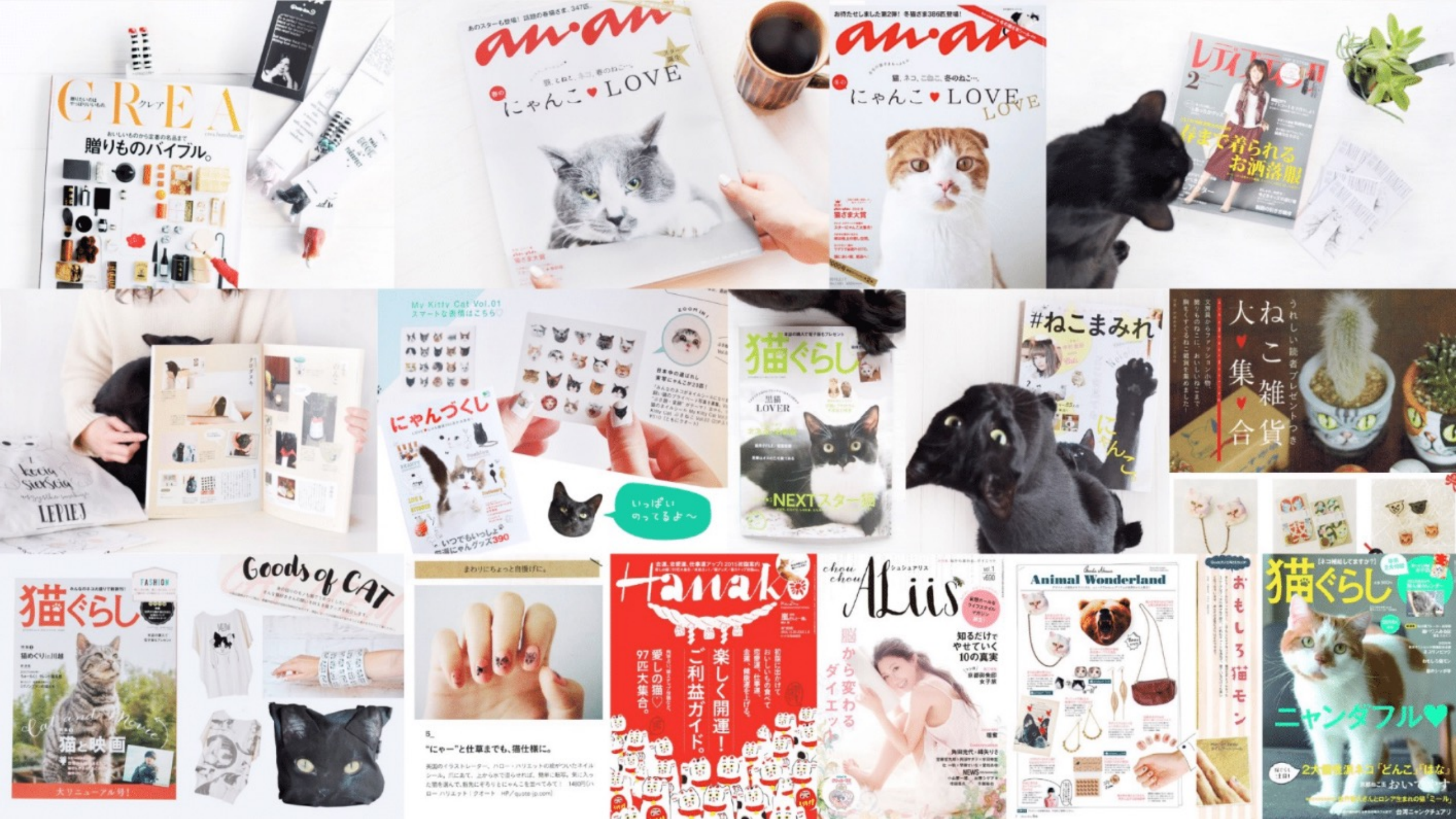

# The Non-Designer's Design Book Missing Pages 2023

Design and Typographic Principles for the Visual Novice

ノンデザイナーズ・

デザインブック

#### 執筆者

生明 義秀、荒砂 智之、ウジ トモコ、銀名 晶子、小原 司、カイシトモヤ、 加藤 千歳、北村 県、金 成聖、クチイマスミ、坂本 邦夫、佐藤 好彦、 satokichi、佐野 五月、シオザワ ヒロユキ、角田 綾住、鷹野 雅弘、瀧上 圏枝、 たじま ちはる、伊達 千代、騎井 美希、黒蕙原 道、トミナガバルキ、中川 亶樹、 槇口 泰行、ペーコン、ムラマツ ヒデキ、間嶋 沙知、矢野 りん

\*\*\*

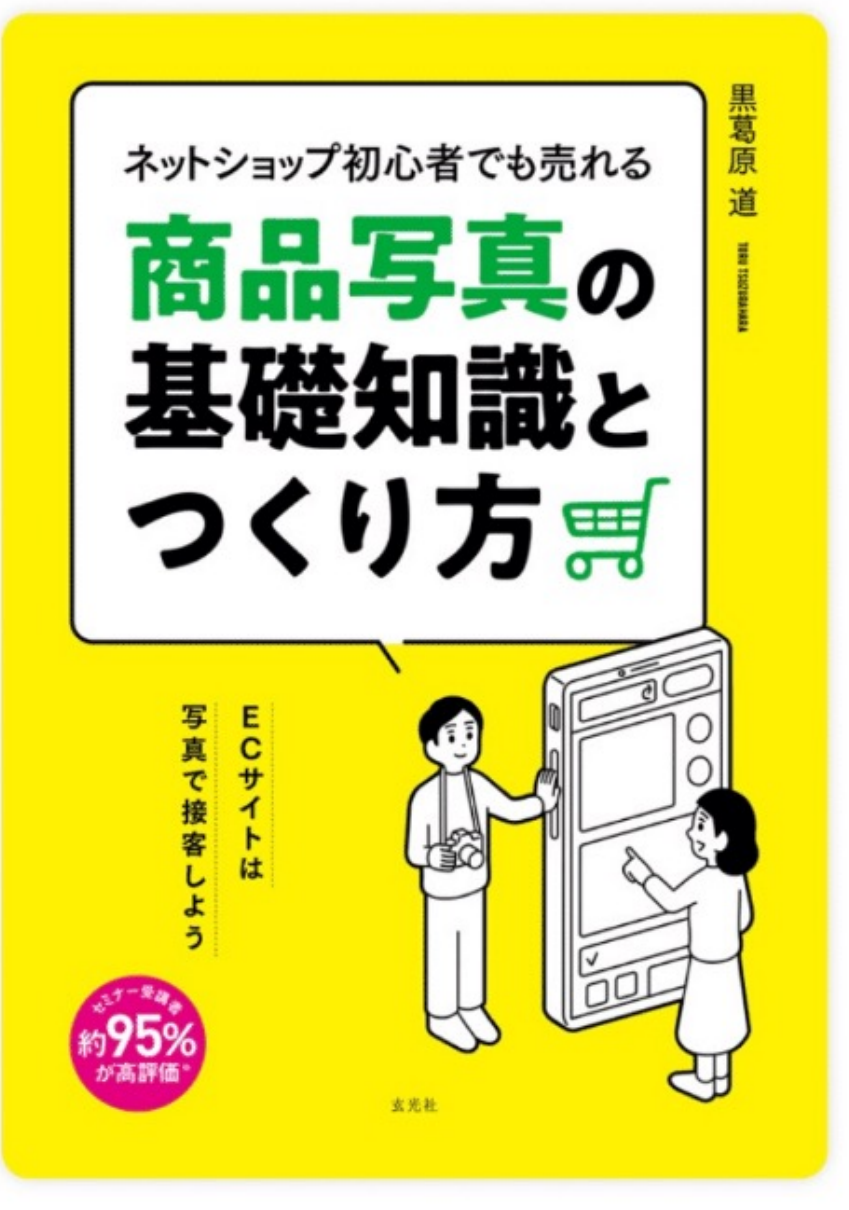

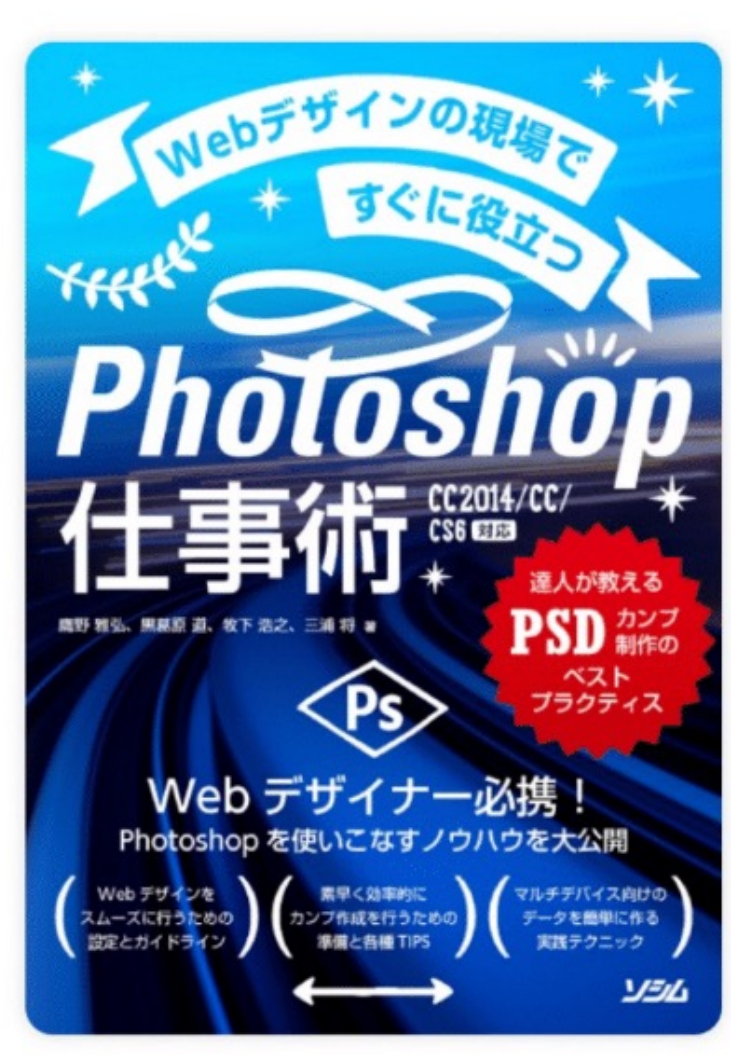

### 本セミナーでの「クリエイティブ」とは、 広告配信時に必要な <u>画像・バナー</u> のことを指します。

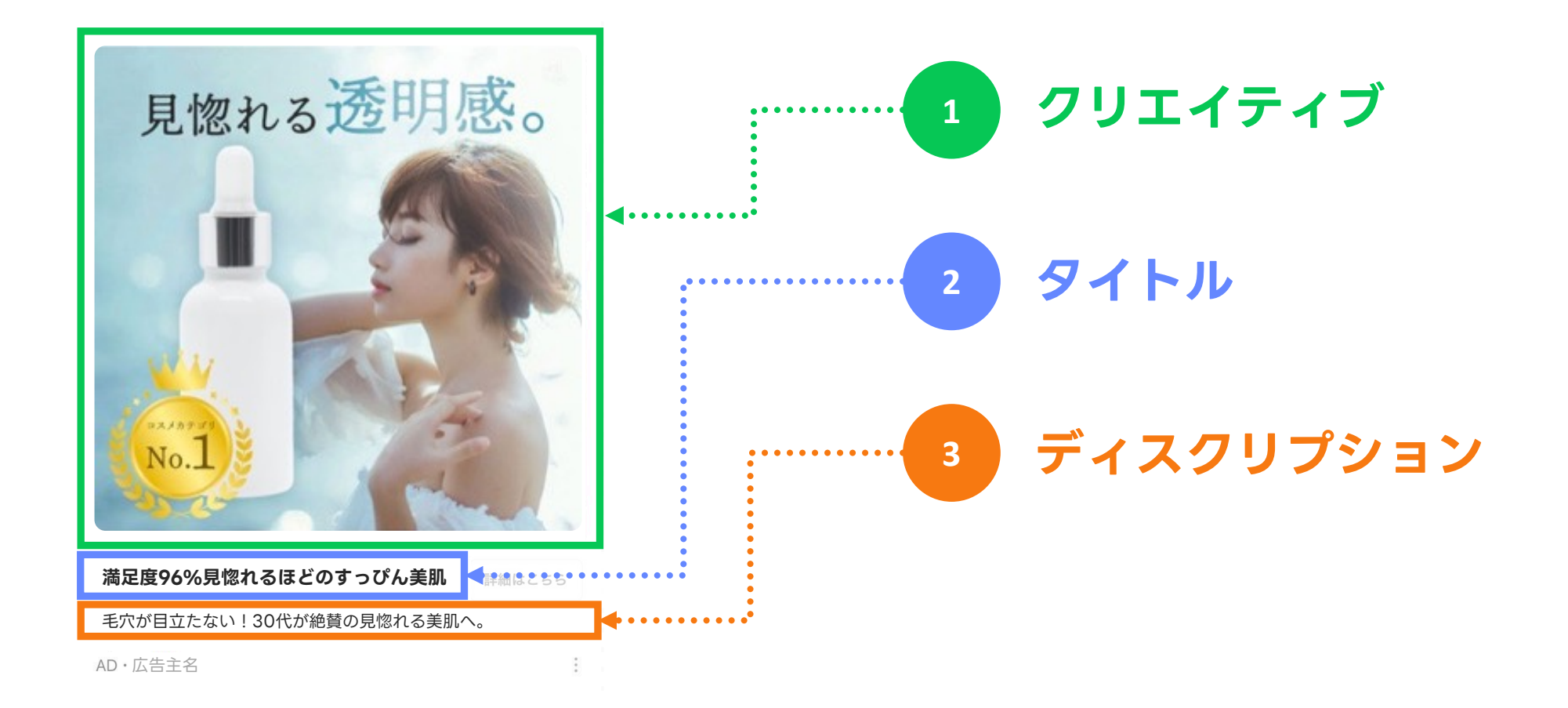

## 本日のゴール

クリエイティブの制作って 何から始めて良いかわからない

効果的なクリエイティブを "簡単に"作成したい

LINE広告クリエイティブ制作時に 押さえておくべきポイントがわかっている

LINE Creative LabとAdobe Expressを用いて
 必要なクリエイティブを広告マネージャーに送付できる

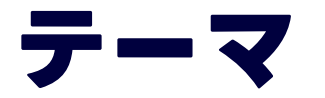

#### Part 1 LINE広告クリエイティブのキホン

1. LINE広告ではじめに作るべきフォーマット・サイズ

**2.** LINE広告クリエイティブ制作時に押さえておくべき3つのポイント

#### Part 2 実際にクリエイティブを作ってみましょう!

3. 画像(小)/画像(アニメーション)の制作デモンストレーション

4. 静止画スクエアの制作デモンストレーション

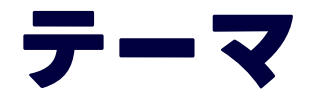

#### Part 1 LINE広告クリエイティブのキホン

#### 1. LINE広告ではじめに作るべきフォーマット・サイズ

2. LINE広告クリエイティブ制作時に押さえておくべき3つのポイント

#### Part 2 実際にクリエイティブを作ってみましょう!

3. 画像(小)/画像(アニメーション)の制作デモンストレーション

4. 静止画スクエアの制作デモンストレーション

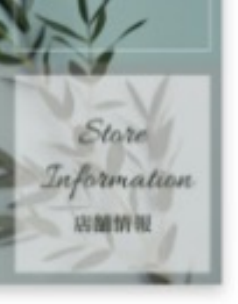

ティクアウト予約

TAKE

谷式ホームページ

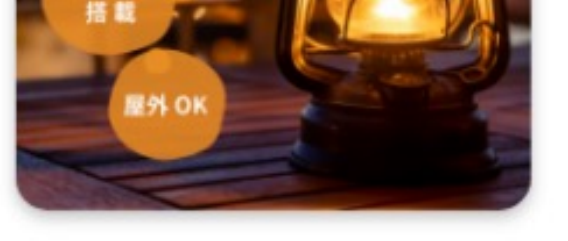

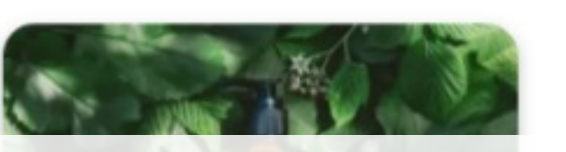

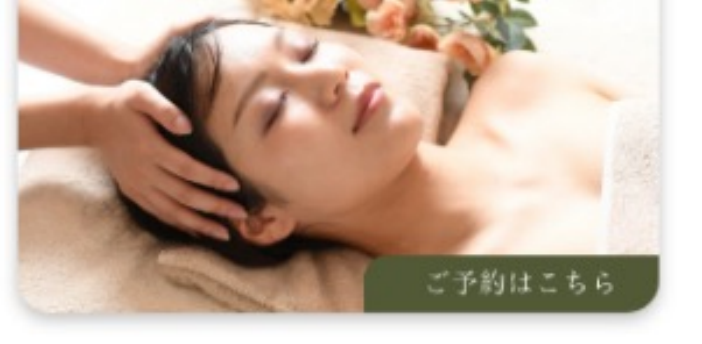

HANYIL WILL AND AND UNDER STATE

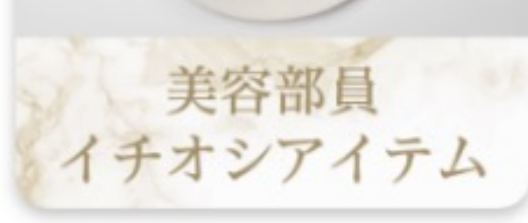

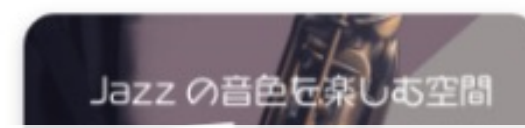

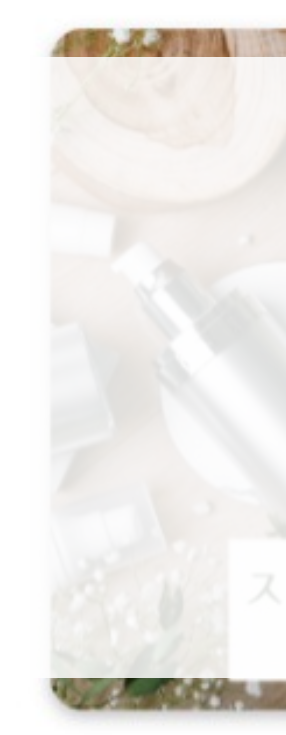

▶ 詳しくはこちらをタッフ

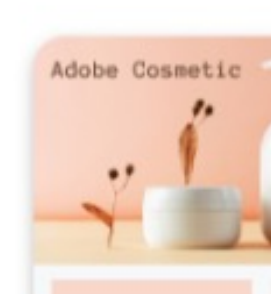

# はじめに作るべき フォーマット・サイズ

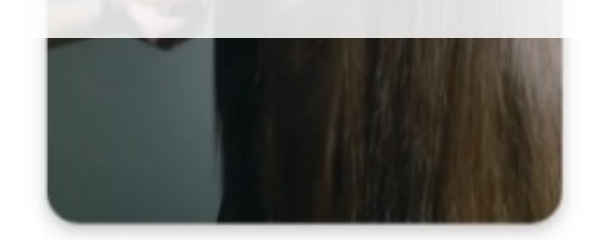

ADOBE COSMETIC

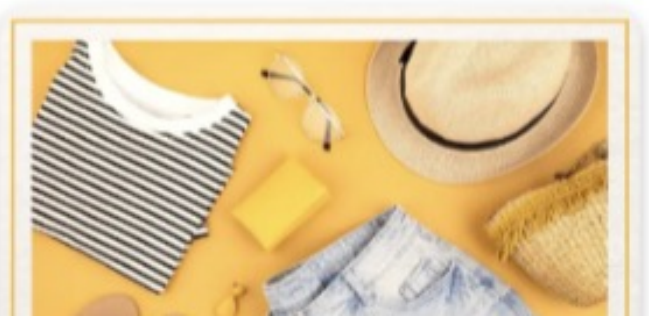

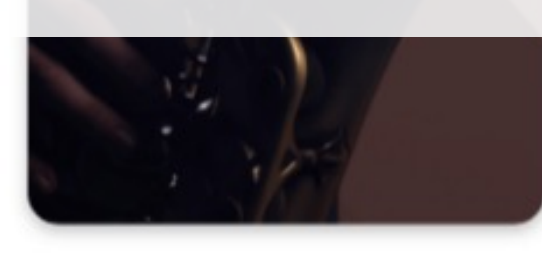

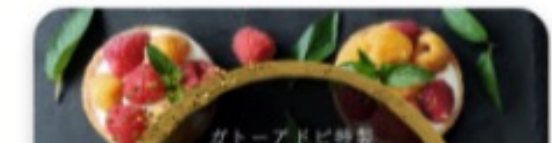

### よくいただくお声

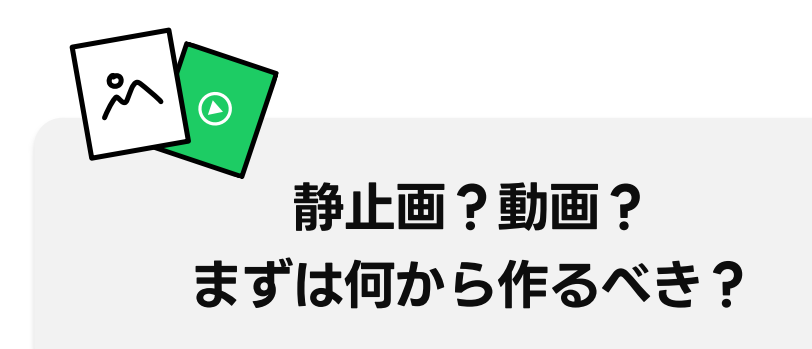

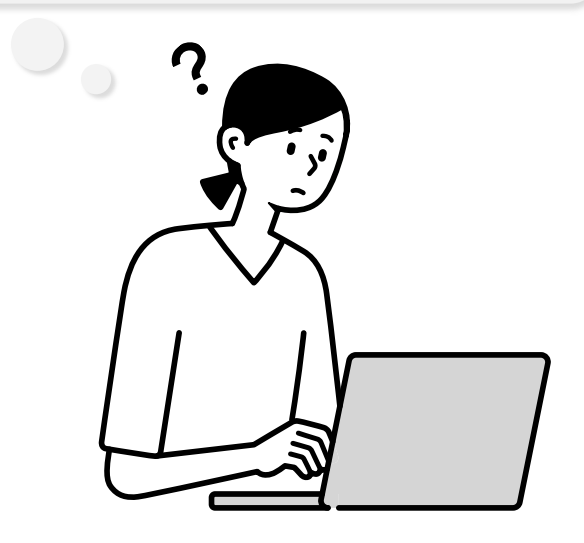

#### サイズ がたくさんあって、 全部作りきれない…

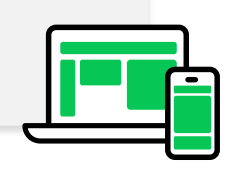

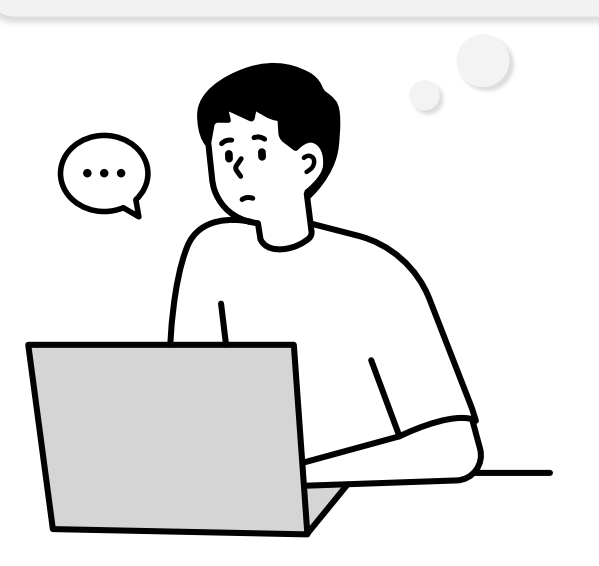

# まずはこの3つのフォーマット・サイズを 作成しましょう!

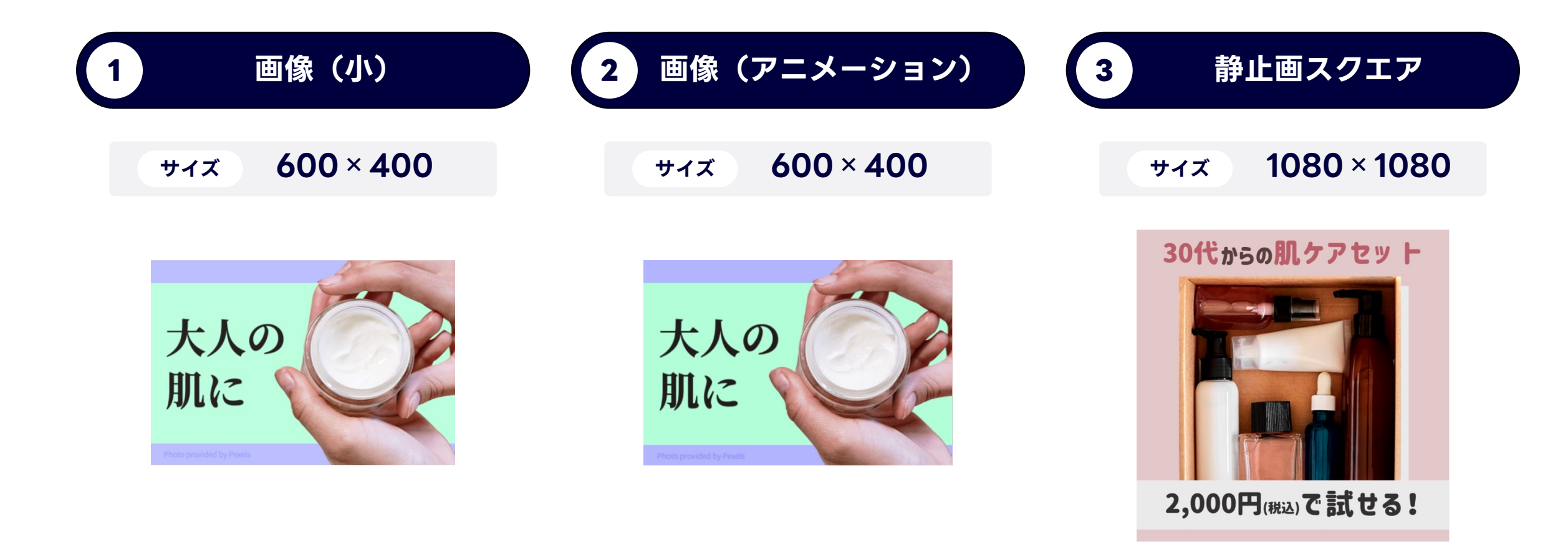

## それぞれ、主にこのような面に配信されます

※ここではそれぞれのクリエイティブサイズのimp量が多い面のみ掲載

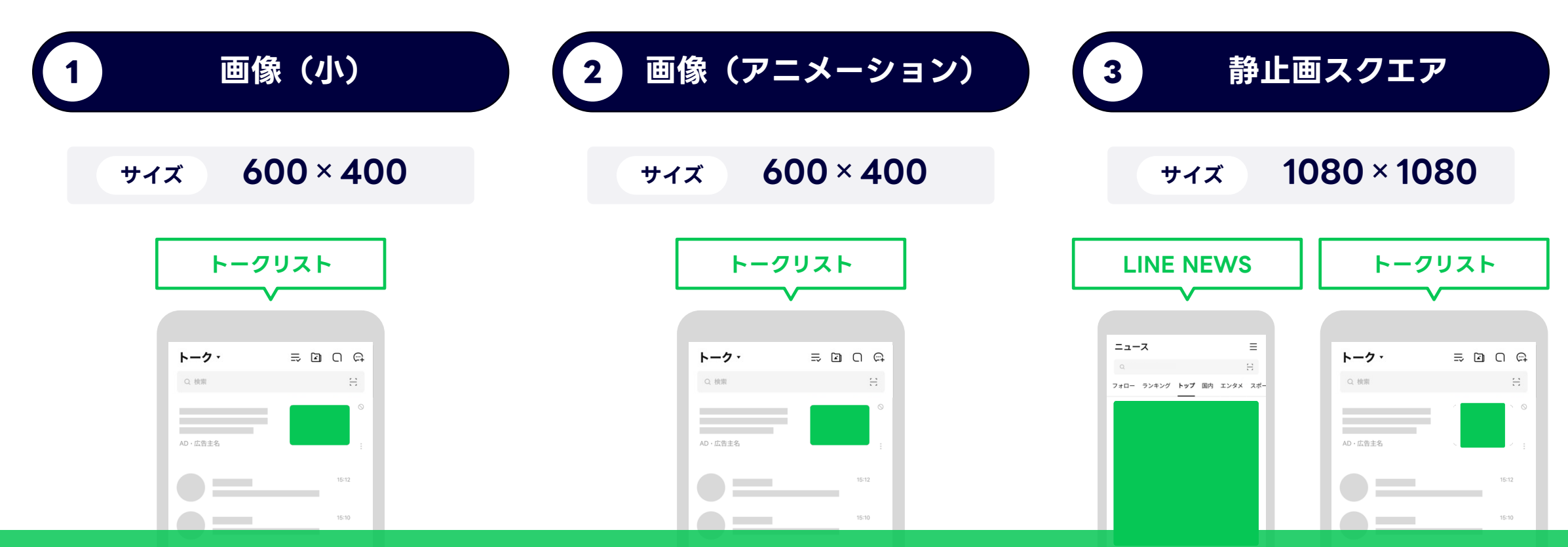

この3つを押さえておけば、LINE広告の中でもimp量が特に多い主要面 「LINE NEWS」「トークリスト」にしっかり配信ができます。

# 画像(アニメーション)投入から2ヶ月で CV数が約6倍に

さくらフォレスト様の事例 -獲得数の推移-

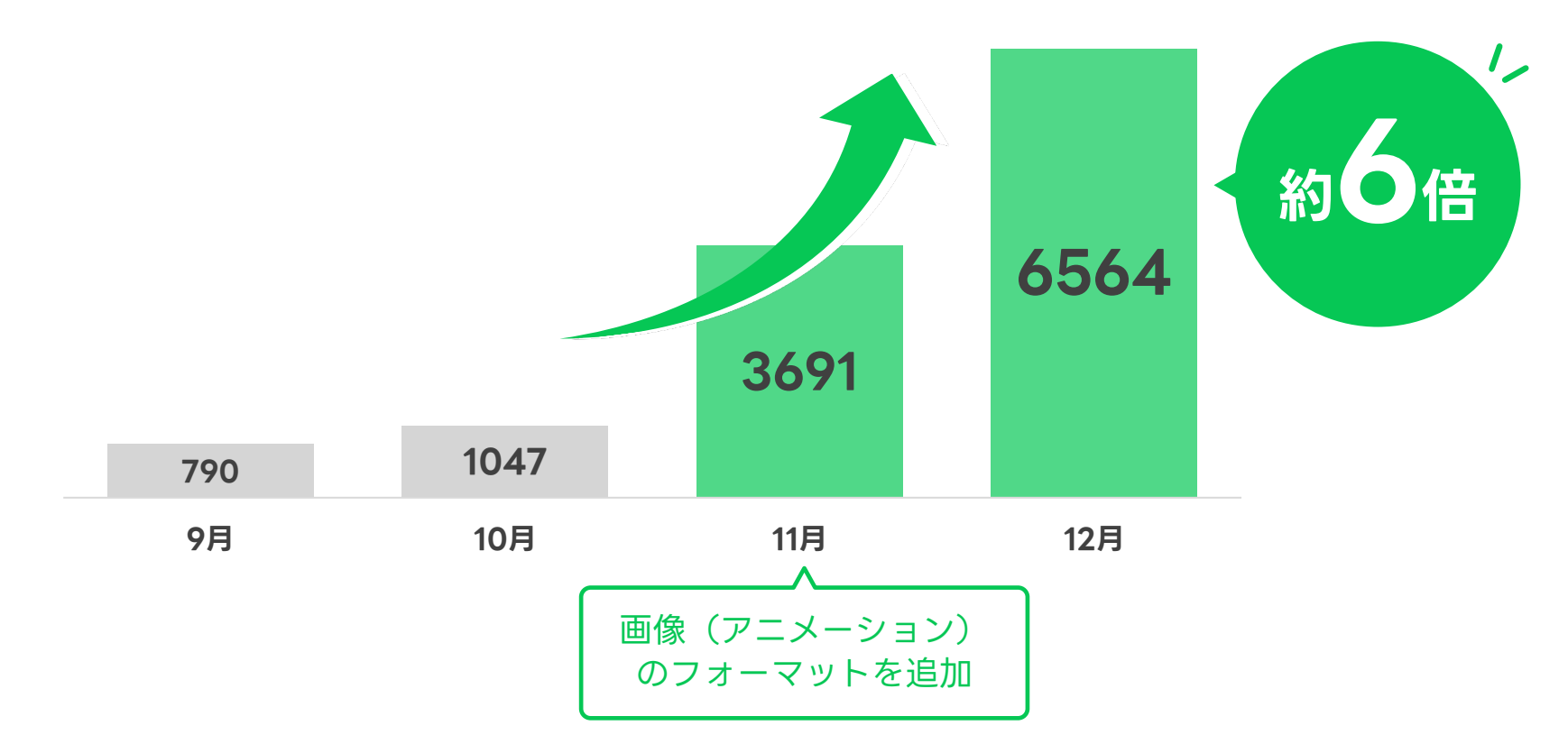

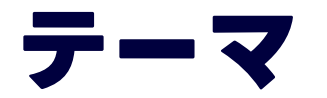

#### Part 1 LINE広告クリエイティブのキホン

#### 1. LINE広告ではじめに作るべきフォーマット・サイズ

#### 2. LINE広告クリエイティブ制作時に押さえておくべき3つのポイント

#### Part 2 実際にクリエイティブを作ってみましょう!

3. 画像(小)/画像(アニメーション)の制作デモンストレーション

4. 静止画スクエアの制作デモンストレーション

## LINE広告は、 画面の中で小さく表示されることもあります。 ユーザーがパッとみたときに 伝わりやすい表現を意識しましょう。

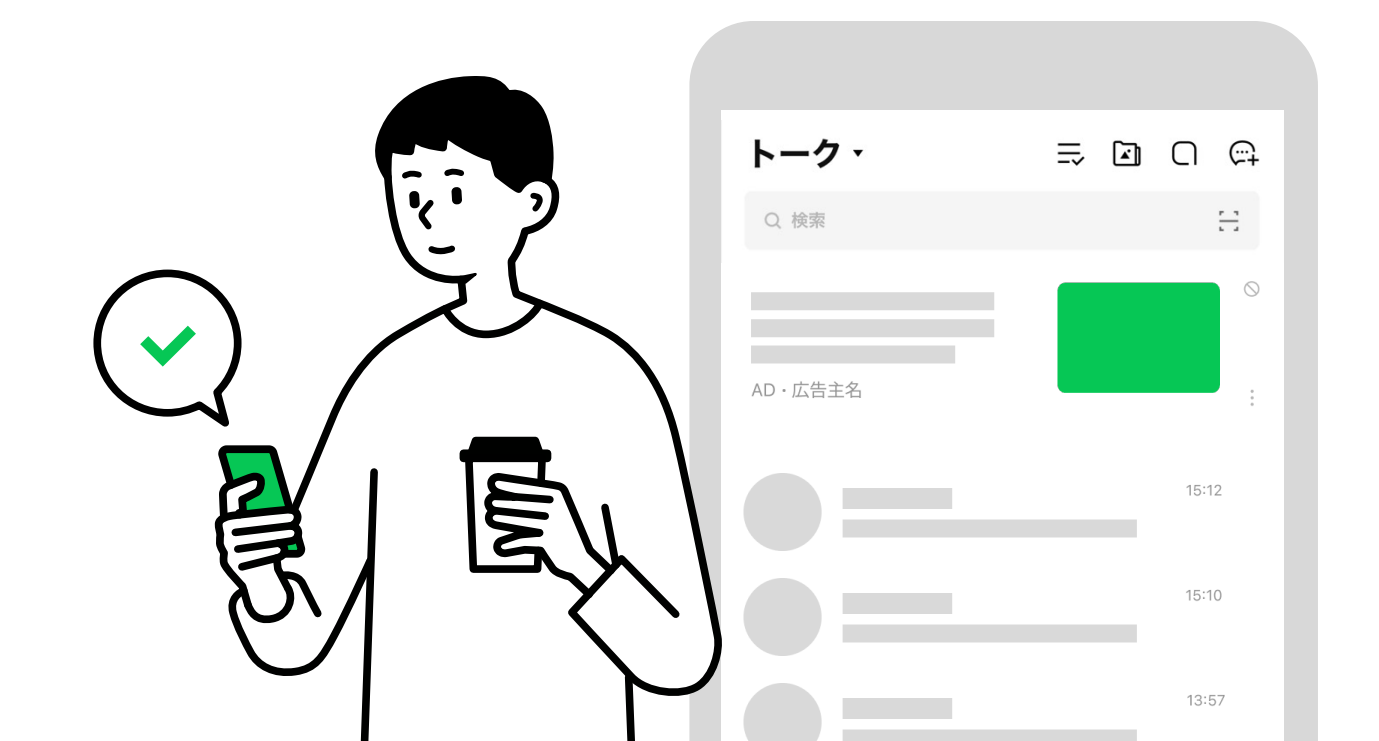

18

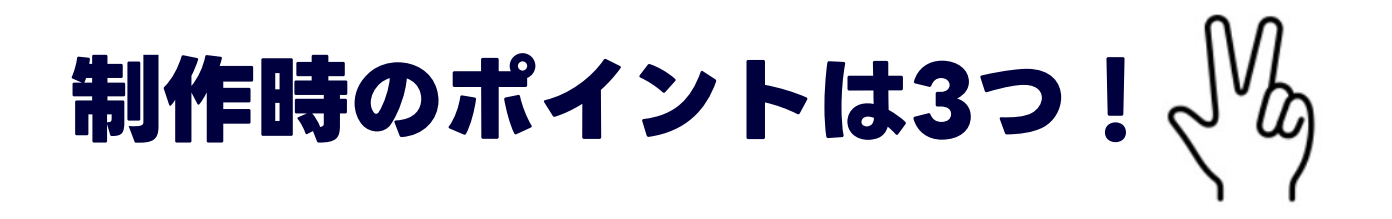

# 1 要素を詰め込みすぎず、見やすく!

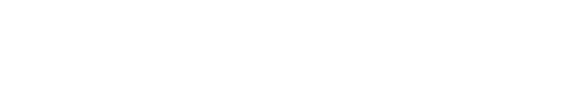

要素を絞ったことで

視認性が高くわかりやすい

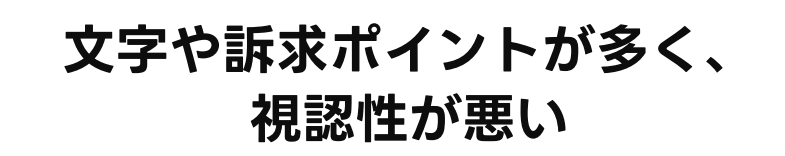

悪い例

....

30%0FF

調子がいいという声多数!

1日に必要な野菜が

たっぷり含まれています!

#### 青 理想のじっとり肌い 汁 飲み始めてから

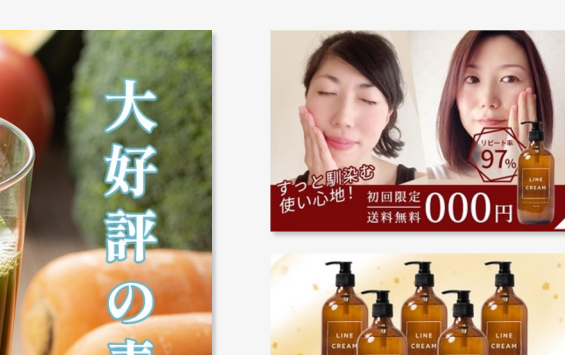

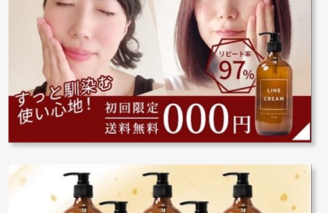

① 要素を詰め込みすぎず、見やすく!

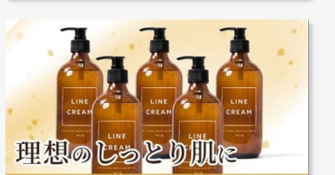

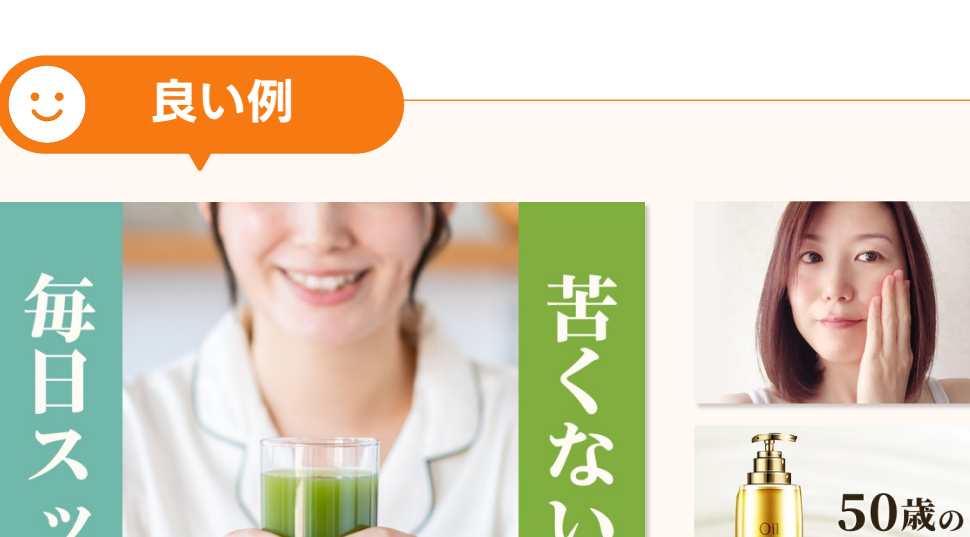

青

ヘアケア

コラーゲン 不足かも?

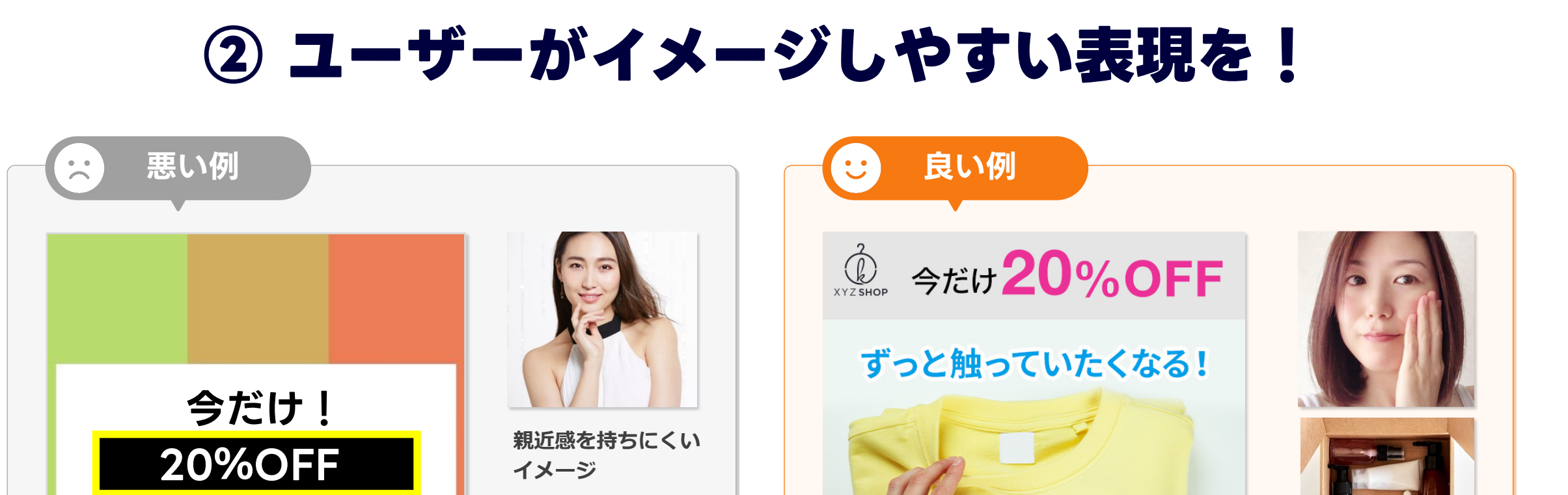

#### どういった商品なのか、 商品の利用シーンが想像しづらい

© LY Corporation ※紹介している例は、配信効果および広告審査通過を保証する内容ではございません。

どういった商品なのか・商品の利用シーンの 具体的なイメージが持てる

サラサラ生地~

親近感のある

イメージ

## ③ パッと見たときに画面の中で目・興味をひく工夫を!

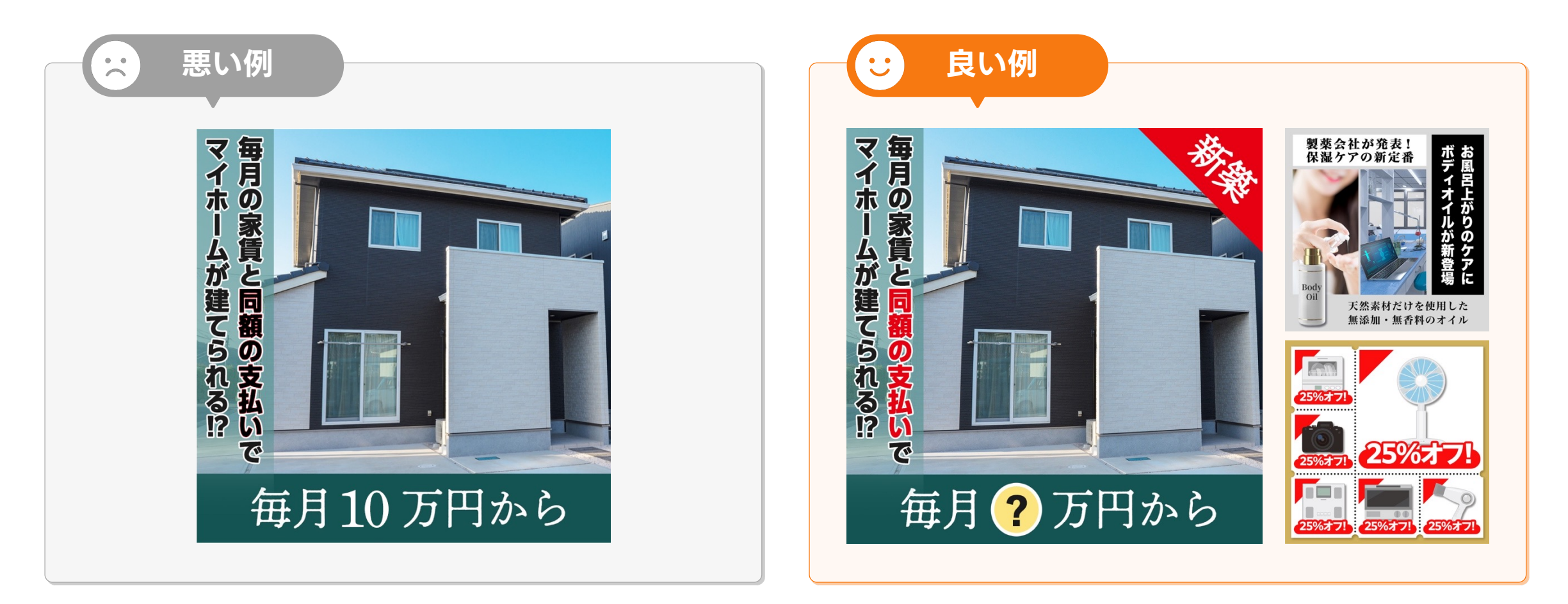

#### もう少し工夫できそう…

#### パッと見たときに目がいきやすい

# LINE広告で効果が見込めるクリエイティブは、 これからご紹介するツールを活用して

# "簡単に"制作が可能です!

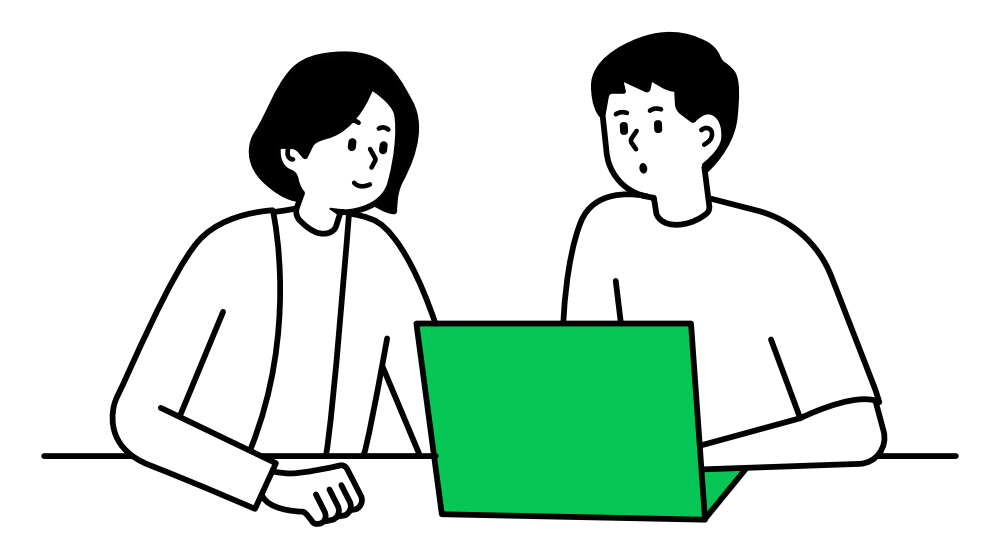

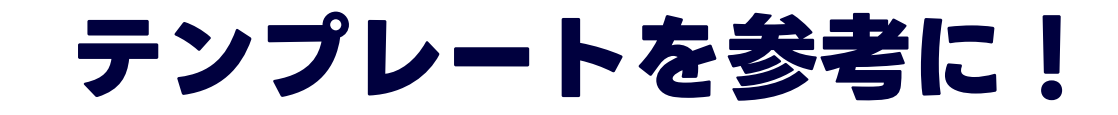

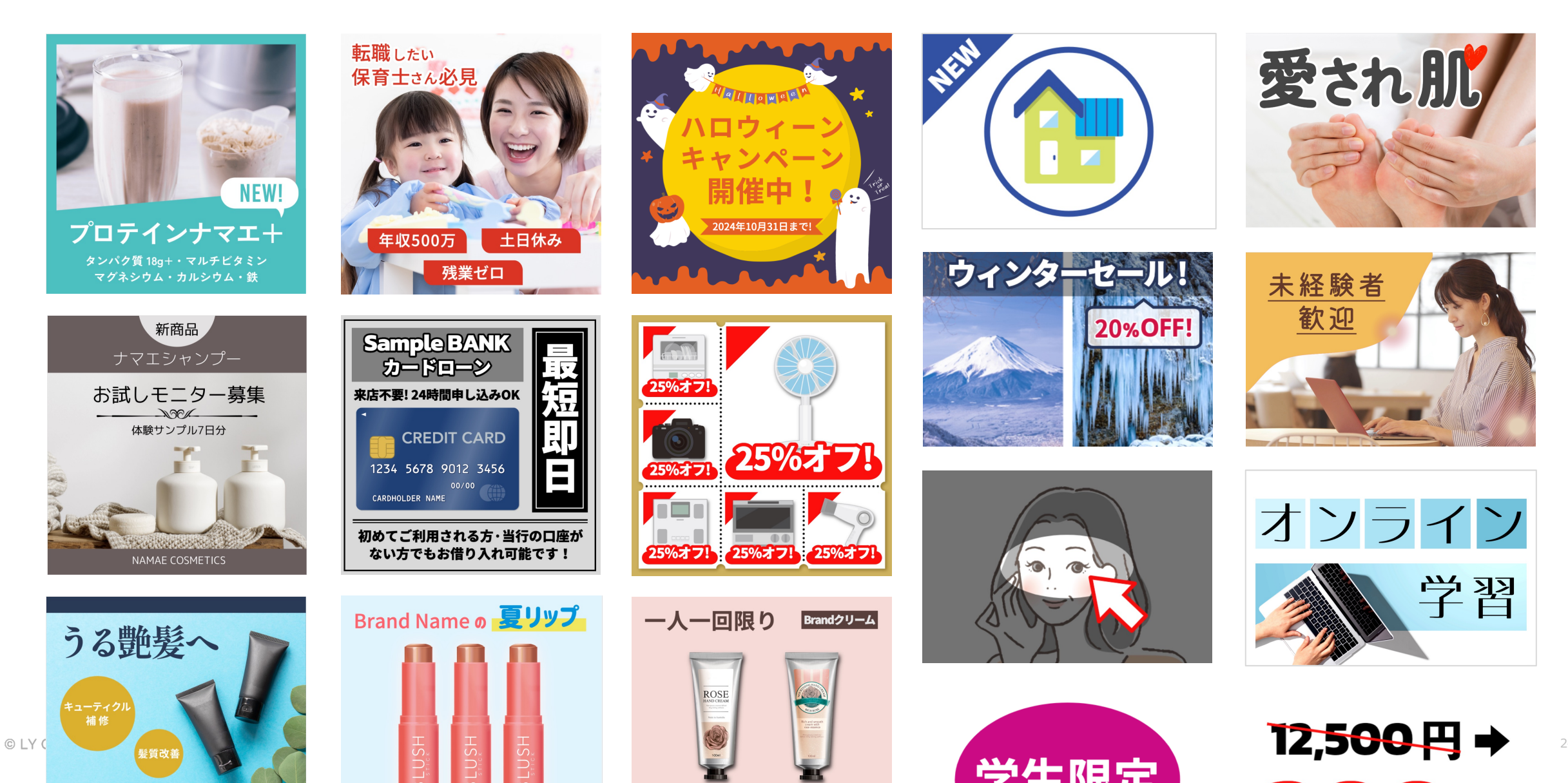

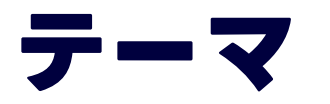

#### Part 1 LINE広告クリエイティブのキホン

1. LINE広告ではじめに作るべきフォーマット・サイズ

2. LINE広告クリエイティブ制作時に押さえておくべき3つのポイント

#### Part 2 実際にクリエイティブを作ってみましょう!

3. 画像(小)/画像(アニメーション)の制作デモンストレーション

4. 静止画スクエアの制作デモンストレーション

# LINE Creative Labで 画像(小)/ 画像(アニメーション)を作ってみよう!

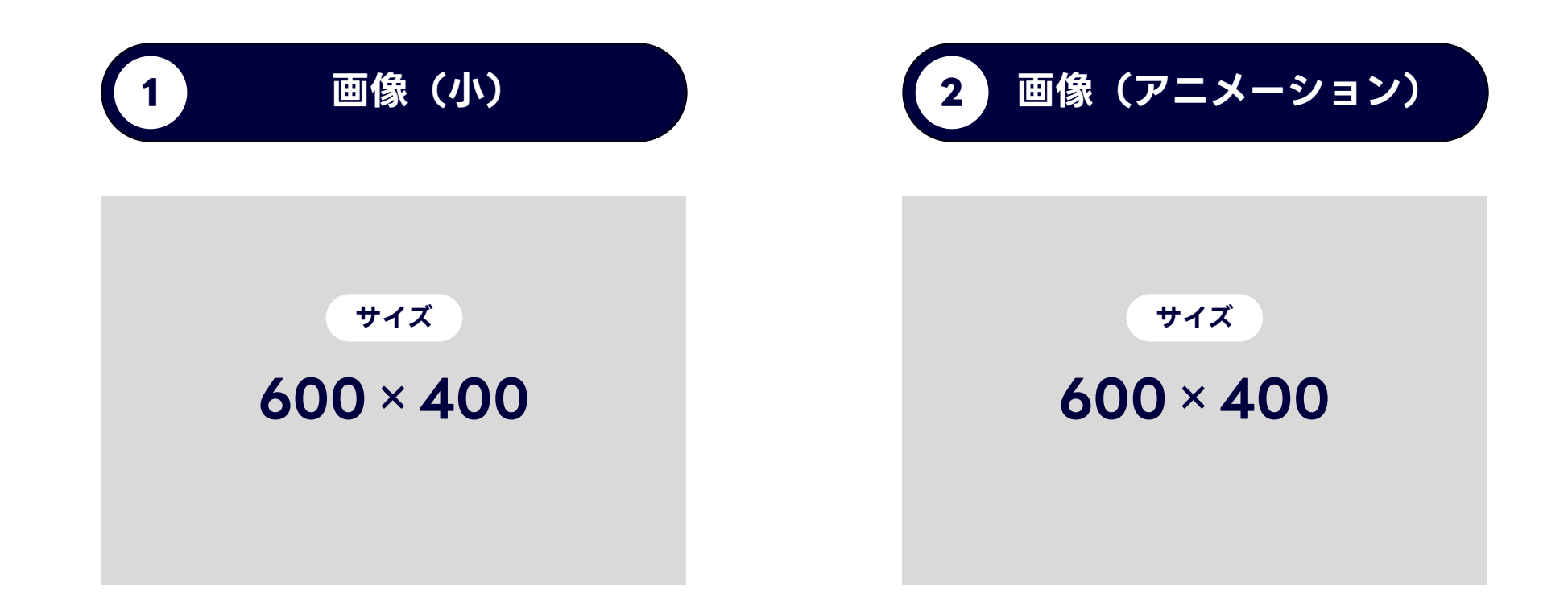

## LINE Creative Labとは?

LINE広告のクリエイティブを無料で作成できるツール。 LINE広告に特化したテンプレートやエディターが用意されており、 作成したクリエイティブは直接広告マネージャーへ送信が可能。

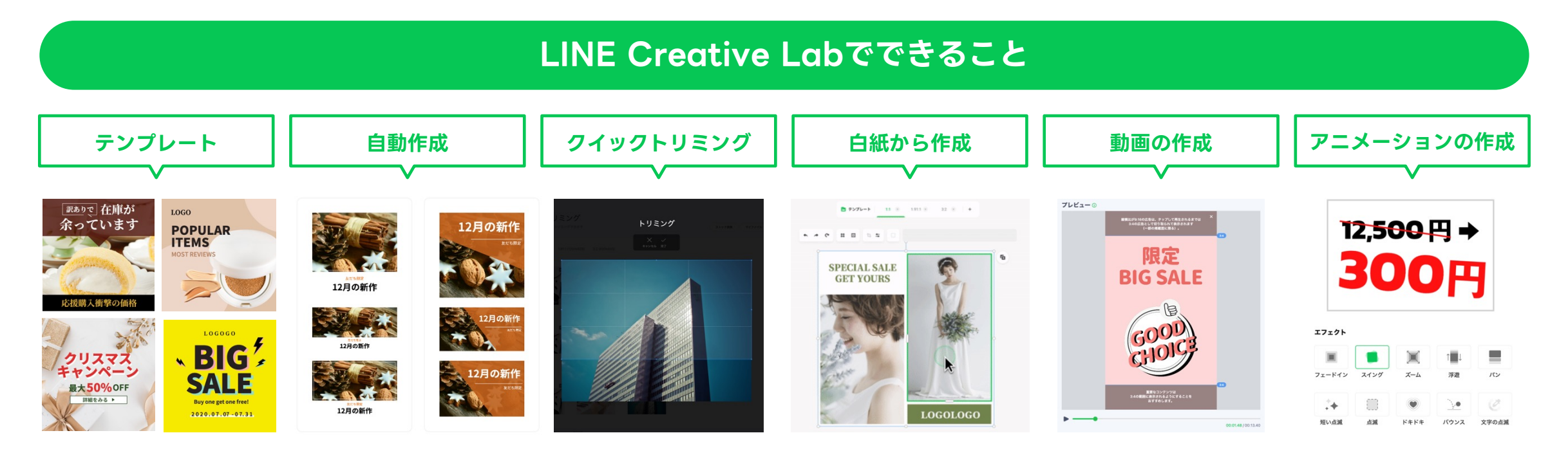

LINE Creative LabOURL : <u>https://creativelab.line.biz/ja?utm\_source=Document&utm\_medium=online&utm\_campaign=jp\_link</u>

## 広告マネージャー画面からLINE Creative Labへの アクセス方法①

#### 広告マネージャー画面:広告を作成

| キャンペーン    | ~ | 広告                            |                                       |  |
|-----------|---|-------------------------------|---------------------------------------|--|
| キャンペーンの目的 |   | 画像の                           |                                       |  |
| 基本情報      |   |                               | プレビュー () サンプル1                        |  |
| 揭載期間      |   | 画像を選択                         |                                       |  |
| 任意設定      |   | ■ではのりません                      |                                       |  |
| 広告グループ    | ~ | さらに効果的なクリエイティブを作成 🖸 😡         |                                       |  |
| 基本情報      |   | ・<br>小サイズの画像(任意) <sup>©</sup> |                                       |  |
| ターゲット設定   |   |                               |                                       |  |
| 広告の配信     |   | ■像を選択 ■像はありません                |                                       |  |
| 最適化と入札    |   | 画像を作成▼                        |                                       |  |
| 予算設定      |   | さらに効果的なクリエイティブを作成 🖸 🖸         |                                       |  |
| 広告        |   | タイトル 生成AIでタイトル える             | 「詳細はごちら」                              |  |
| 基本情報      |   |                               |                                       |  |
| 広告フォーマット  |   | ディスクリプシ                       | ここにタイトルが表示されます<br>ここにディスクリプションが表示されます |  |
| 広告        |   |                               | AD                                    |  |

## 広告マネージャー画面からLINE Creative Labへの アクセス方法②

#### 広告マネージャー画面:メディア

画像 動画 アプリ アニメーション

アップロードした画像を確認できます。広告が作成されると、審査が開始されます。 詳細はこちら

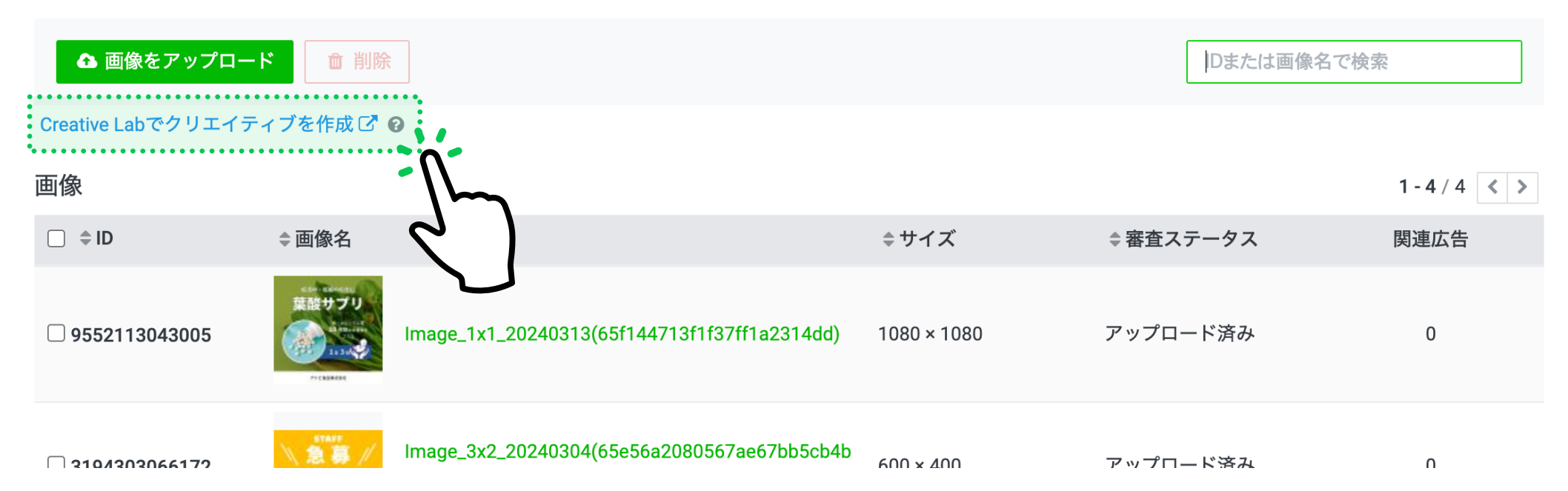

## LINE Creative Lab ログイン方法

# LINE Creative Labを利用するには LINEビジネスID 及び LINE広告の広告アカウント、 LINE公式アカウントの開設が必要です。

アカウントの開設についてはこちらのページをご確認ください。 https://admanager.line.biz/pages/entry-flow/

# LINE Creative Lab ログイン方法

LINE Creative Labを利用するには、LINEビジネスID 及び LINE広告の広告アカウント、LINE公式アカウントの開設が必要です。

| STEP 1                     | STEP <b>2</b>                        | STEP 3                                                           |  |
|----------------------------|--------------------------------------|------------------------------------------------------------------|--|
| TOP画面から「ログイン」をクリックし<br>ます。 | メールアドレスとパスワードを入力し<br>「ログイン」をクリックします。 | アカウント選択画面から、クリエイティブ<br>を送信する「LINE広告」のアカウントを<br>選択し、「確認」をクリックします。 |  |
| ガイド                        | LINE Business ID                     | アカウントを選択                                                         |  |
| スキンケアの はじめに                | LINEアカウントでログイン<br>または                | アカウント名またはIDで検索                                                   |  |
| □ □ づイン<br>・               | ビジネスアカウントでログイン<br>メールアドレス            | LINE広告 LINE公式アカウント                                               |  |
|                            | パスワード                                | LINE広告<br>・ アカウント名 (A0000000000)                                 |  |
|                            | 火回から自動的にログイン<br>ログイン                 | <ul> <li>アカウント名 (A0000000000)</li> <li>LINE公式アカウント</li> </ul>    |  |
|                            | <u>パスワードをリセット</u>                    | ○ アカウント名                                                         |  |

#### Before

#### After

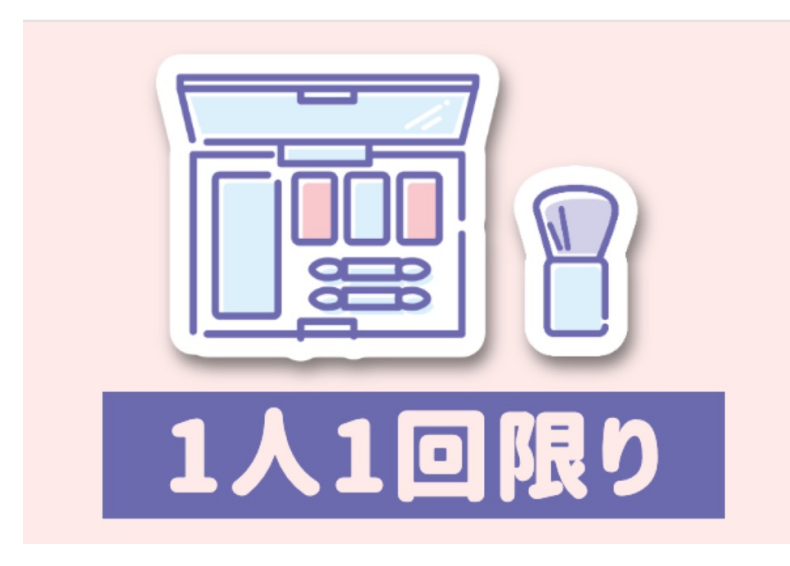

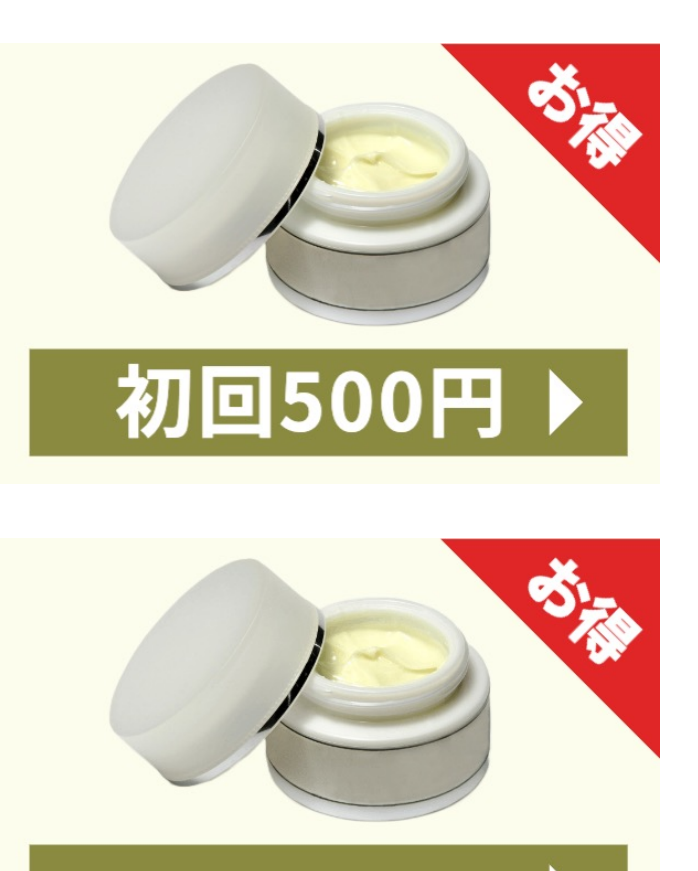

・業種:コスメ • 商材: クリーム

32

## バナーデザイン制作時のポイントまとめ

#### ✓ 要素は情報の強弱をつける

#### ✓ 視認性の高いフォントを選ぶ

### ✓ 目をひくあしらいを入れる

| トーク・    |          |
|---------|----------|
| Q. 検索   | 8        |
|         |          |
| AD・広告主名 | 初回500円 ▶ |
|         | 15:12    |
|         | 15:10    |
|         | 13:57    |

## LINE Creative Labのまとめ

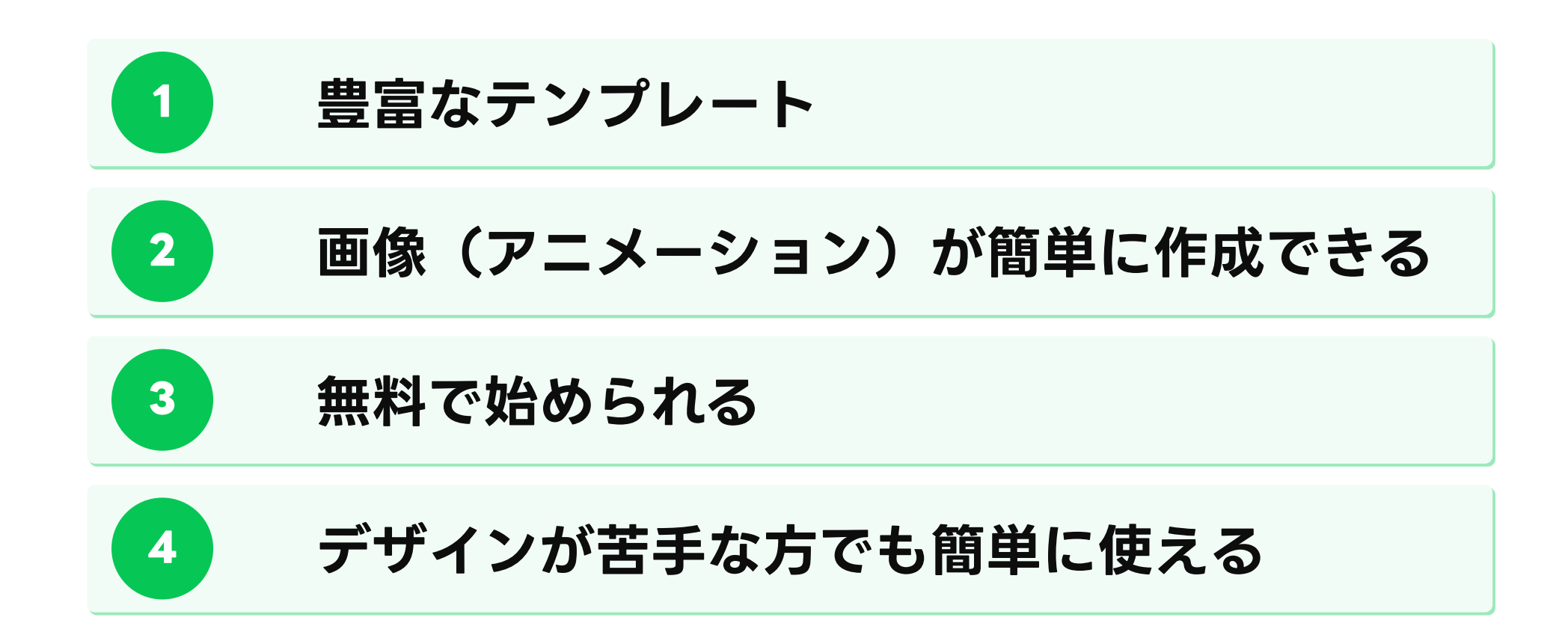

# Adobe Expressで 静止画スクエアを作ってみよう!

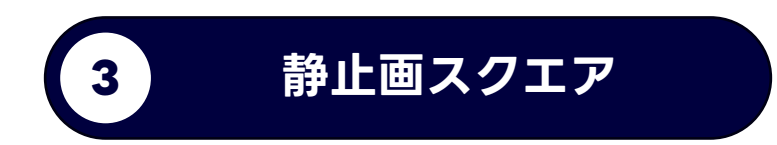

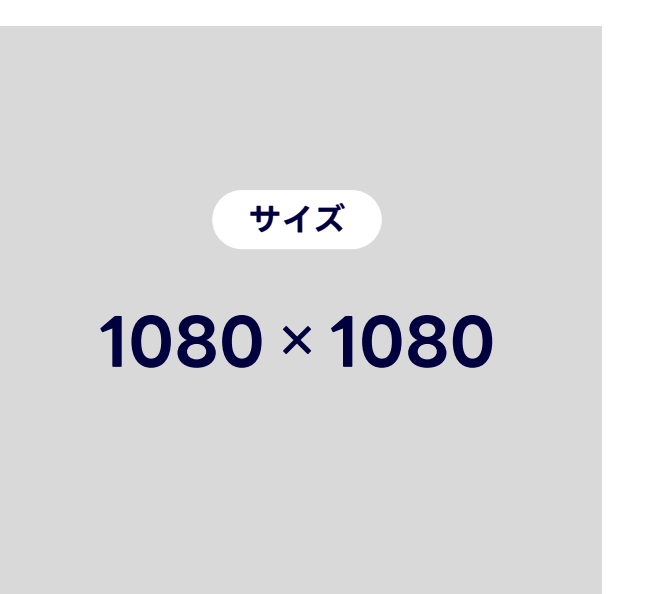

## Adobe Expressとは?

アドビが提供する誰でもかんたんに、バナーやチラシなどを作成できるデザインツール。 2024年2月にLINE Creative Labと連携。 LINE広告のテンプレート320点以上、そして生成AIの機能などご利用可能。

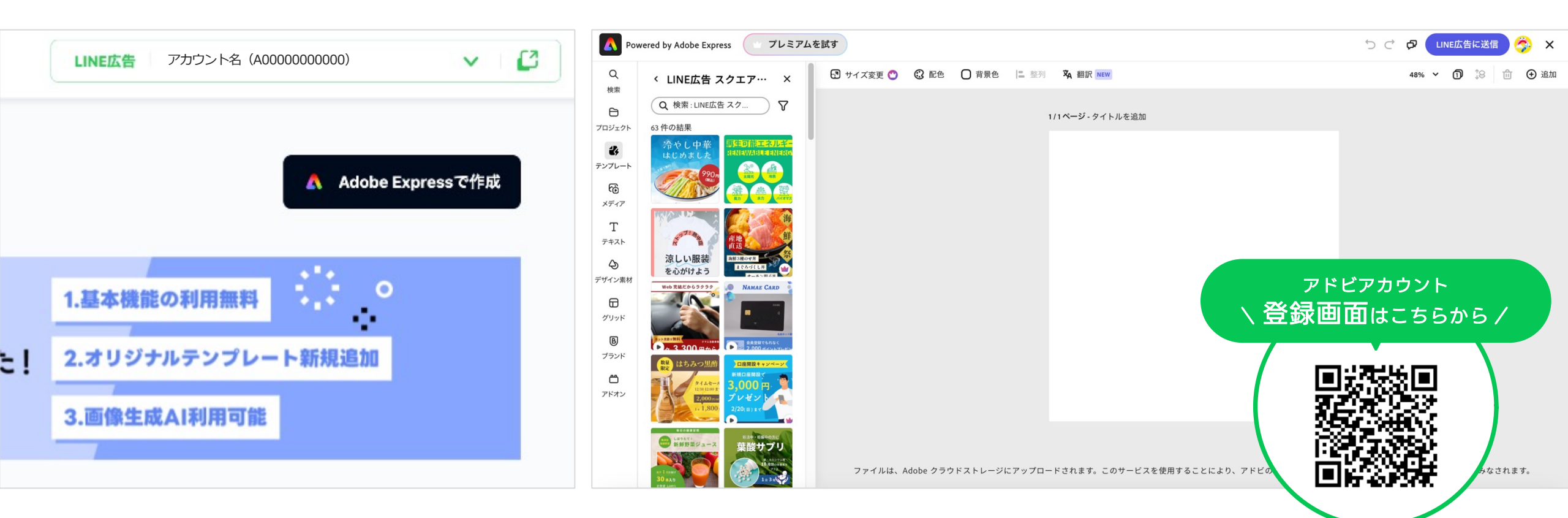

## アドビアカウント登録のご案内

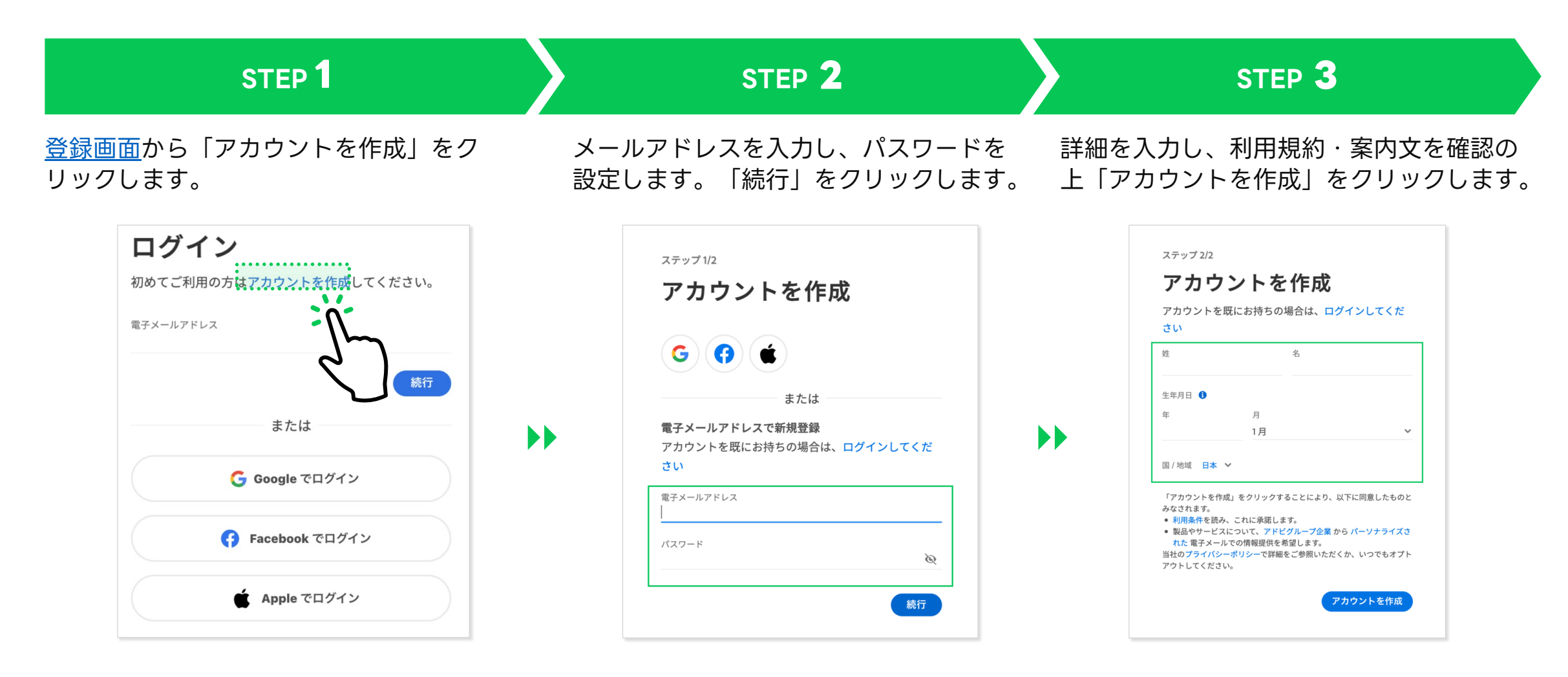

※すでにアドビアカウントをお持ちの方は、そちらのIDでログイン可能です。

# Adobe Expressを立ち上げる

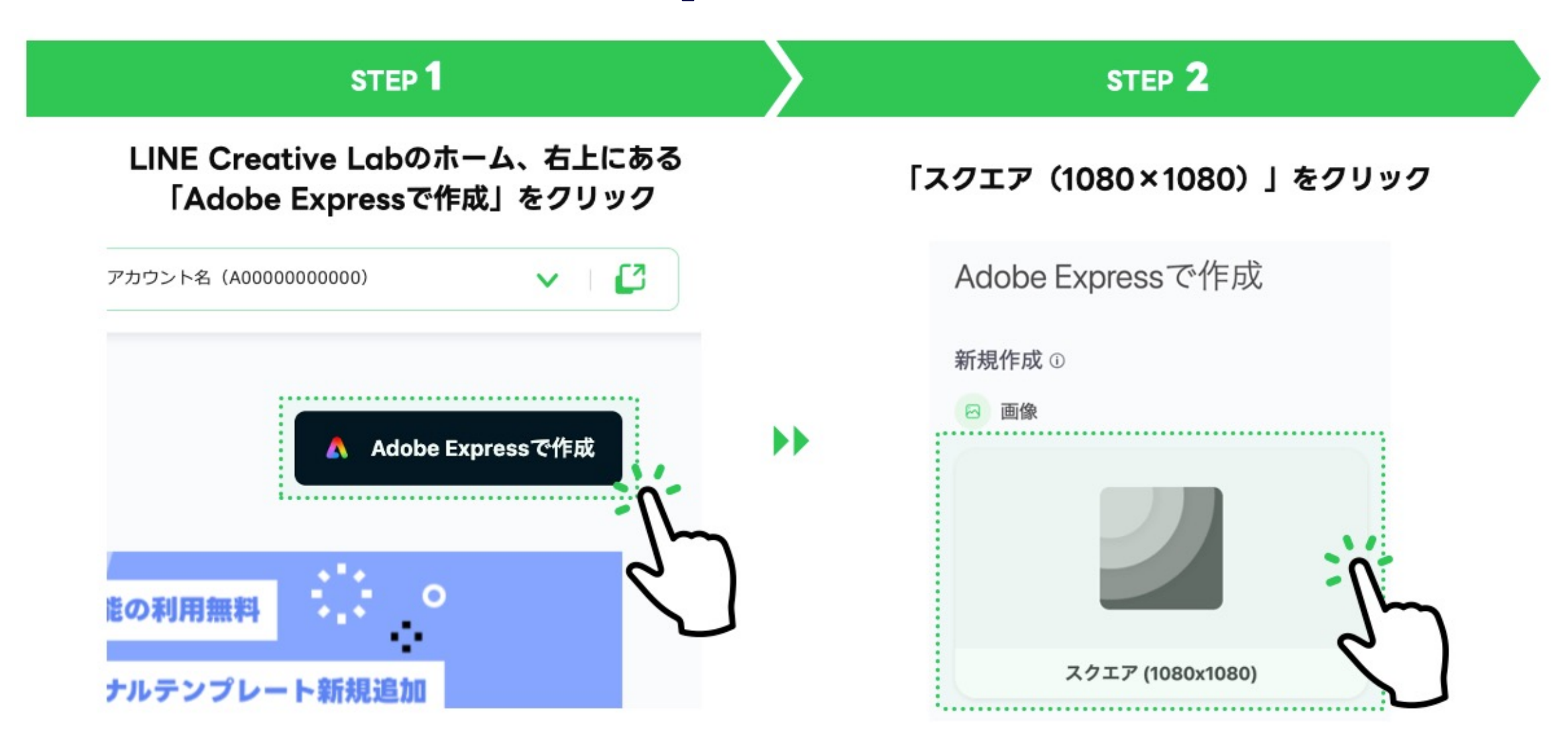

# Adobe Expressを立ち上げる

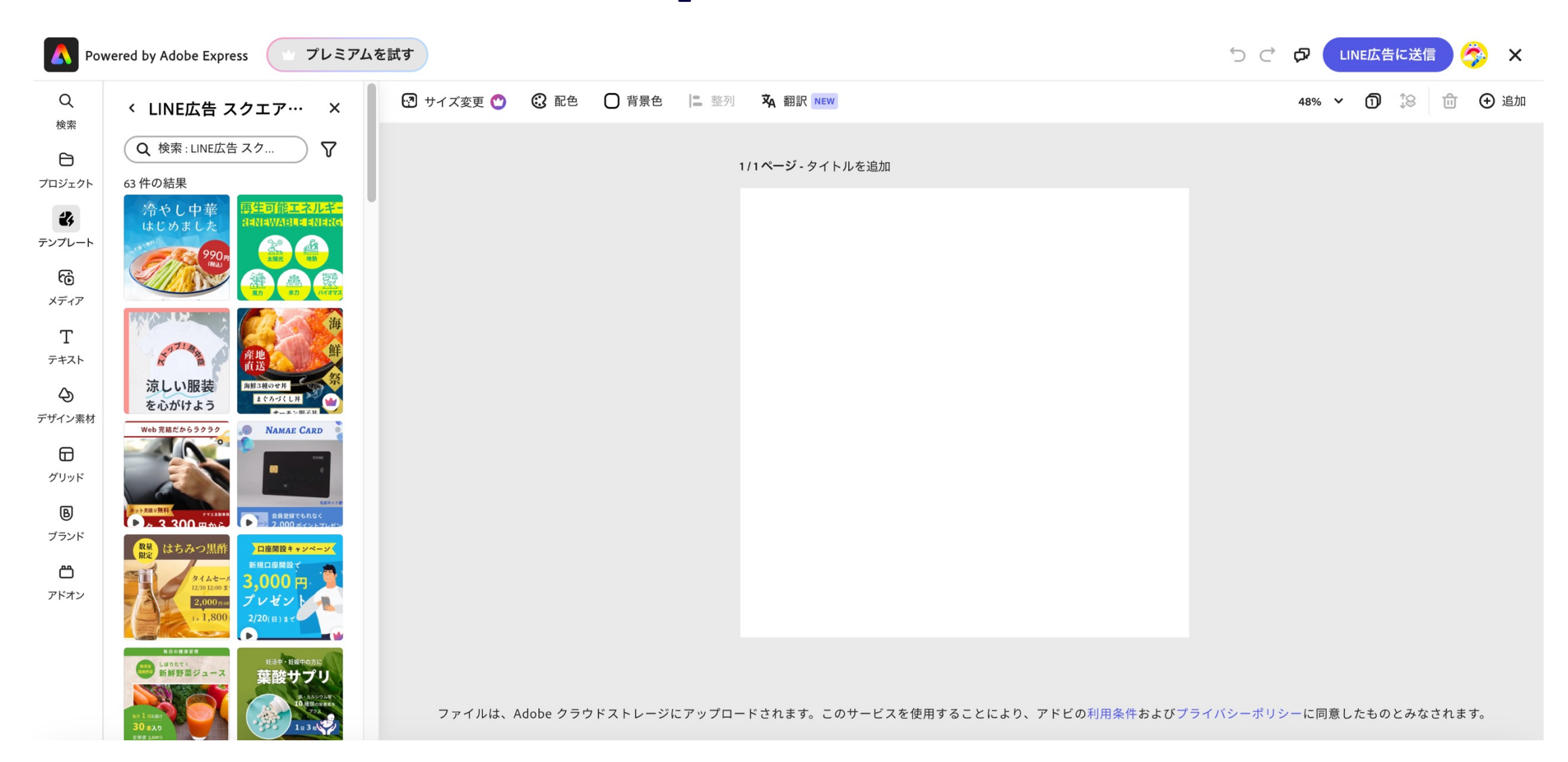

# Adobe Expressで LINE広告クリエイティブをデザインしてみよう

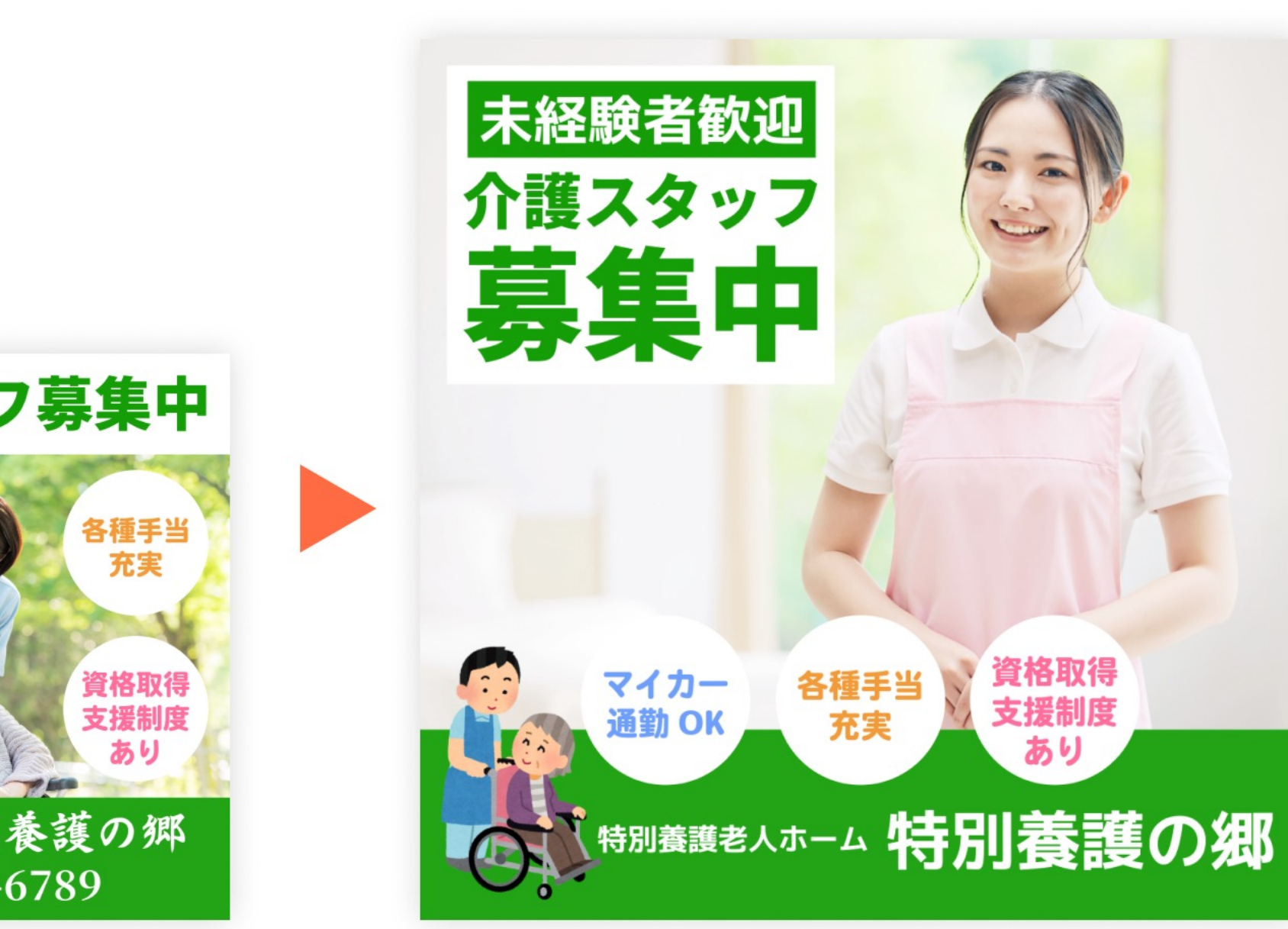

#### 介護スタッフ募集中

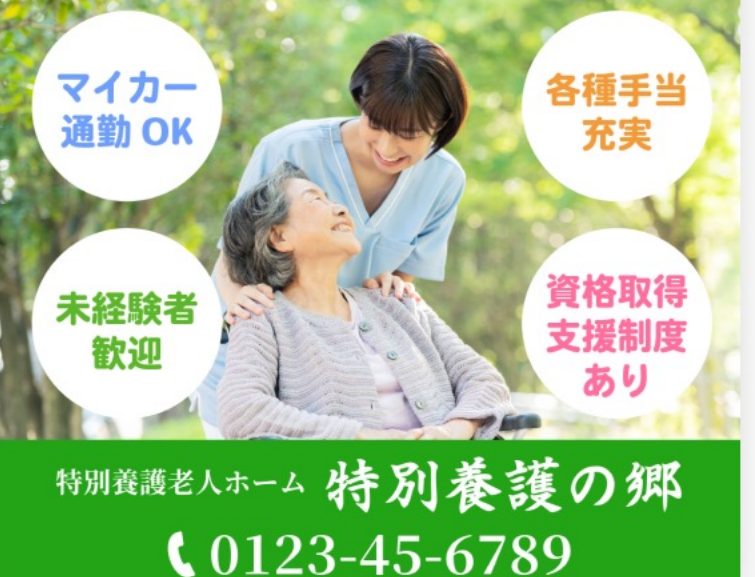

. .

• 無料プランが利用できる

- 豊富なテンプレート
- 豊富な編集機能
- 生成AIが使える
- Adobe Fonts/Stockが使える

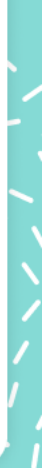

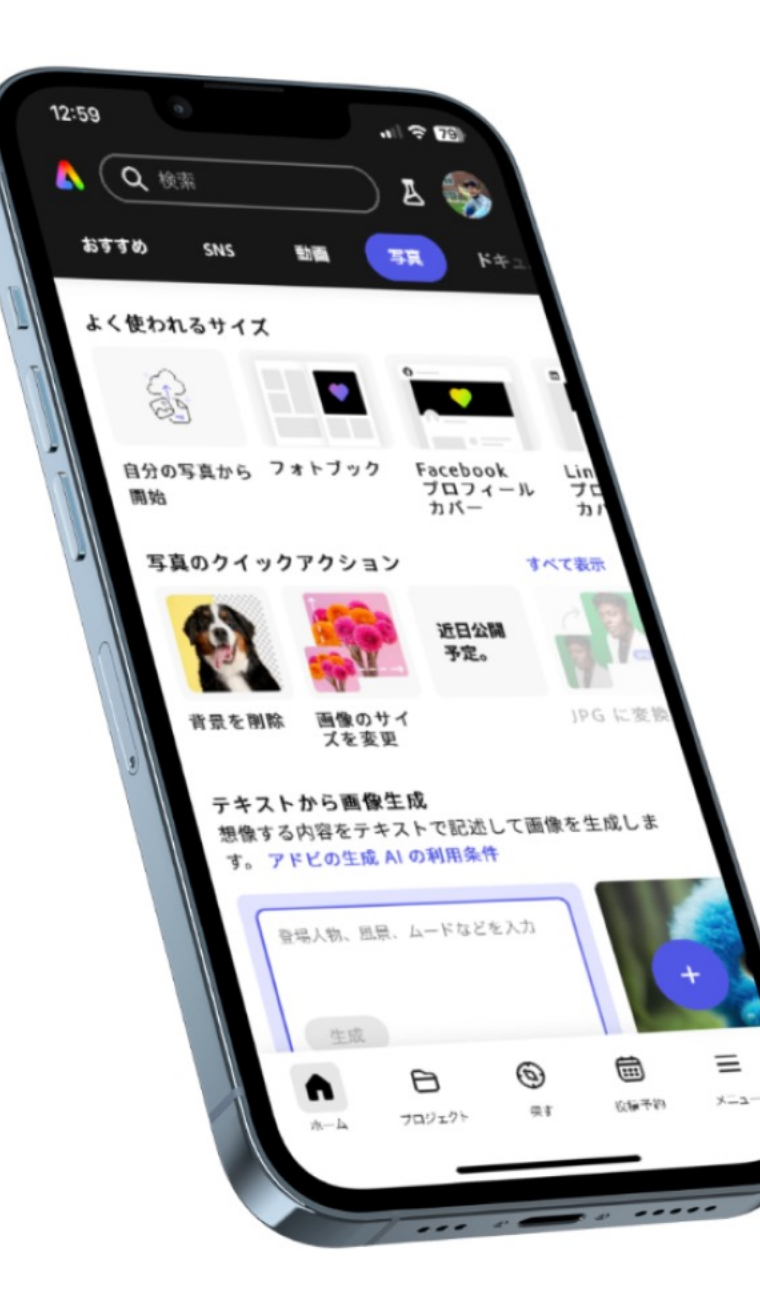

٠

. .

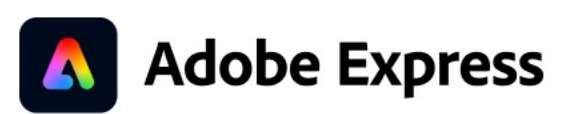

A CARLES AND A REAL

• • /• • • • • • • • • • • • • • •

# モバイルアプリ

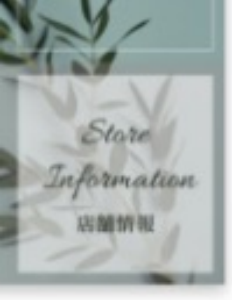

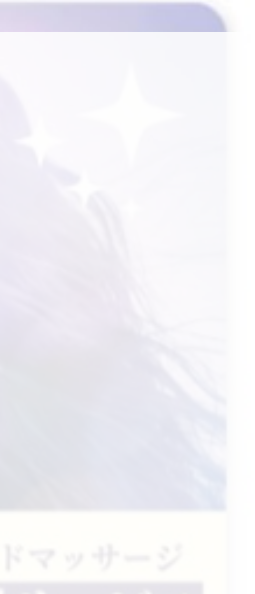

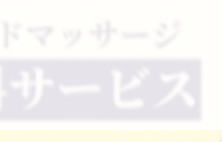

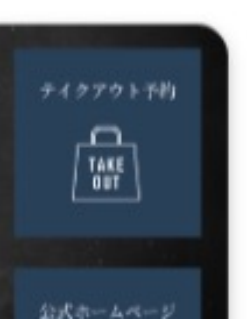

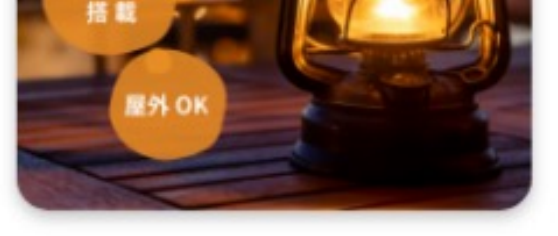

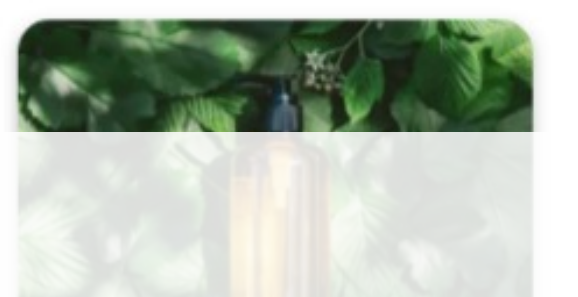

Adobe Shampoo 頭皮をすこやかに保つ ハリ・コシのある髪へ

お試しキャンペーン実施中

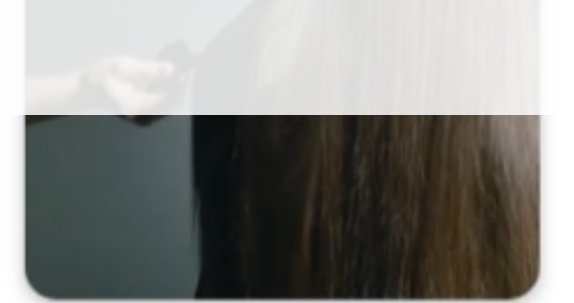

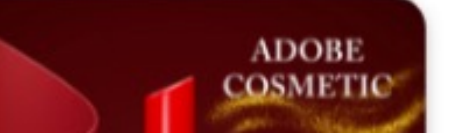

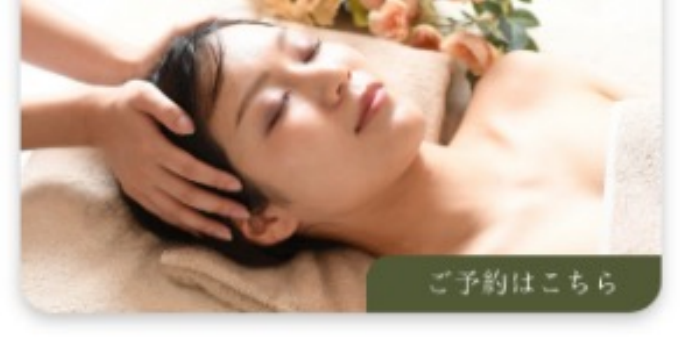

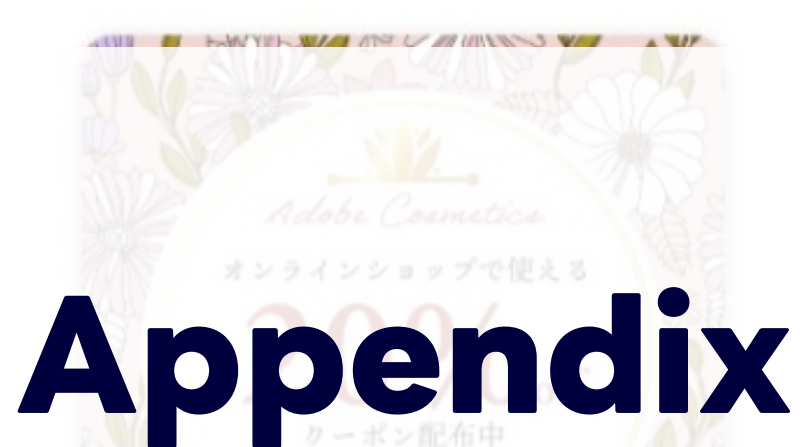

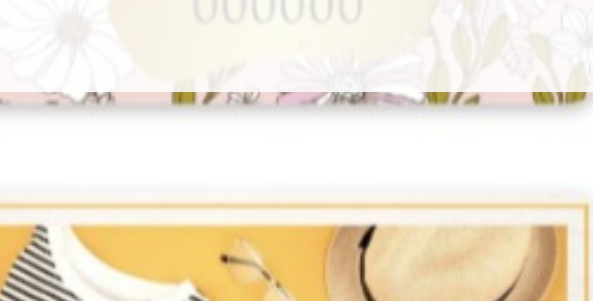

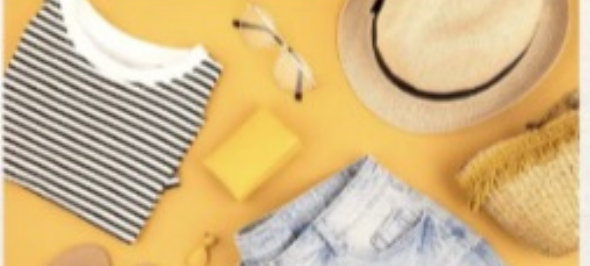

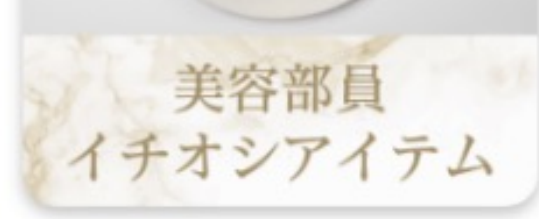

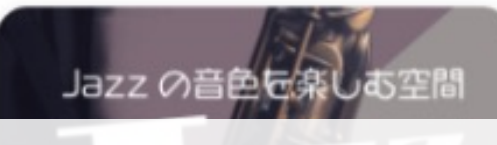

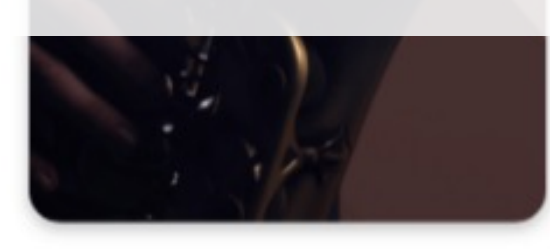

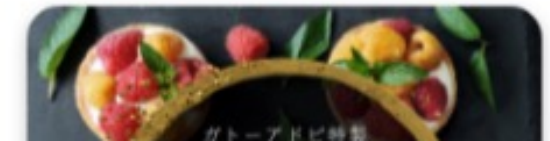

▶ 詳しくはこちらをタッフ

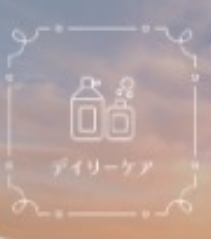

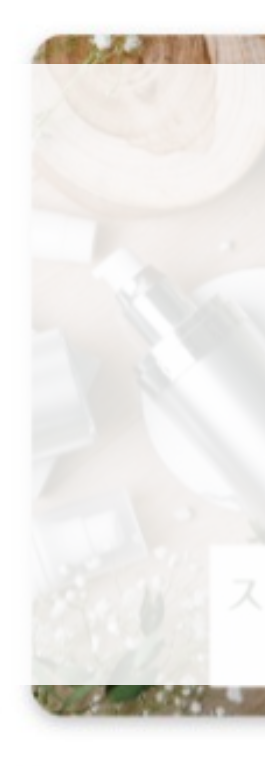

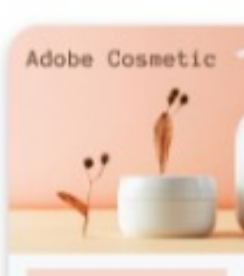

# **Creative Inspirationのご紹介**

**Creative Inspiration**:クリエイティブ制作のヒントとなる情報がまとまっているサイト

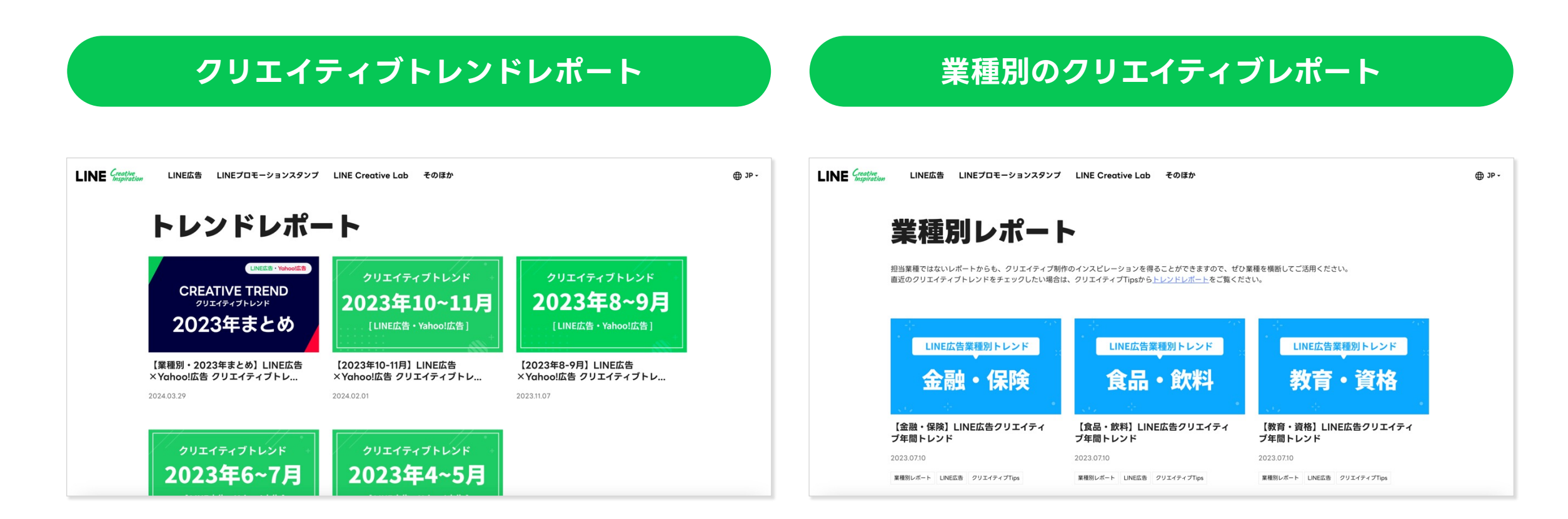

Creative InspirationのURL: https://creativelab-tips.line.me/ja

# LINE Creative LabとAdobe Express それぞれのツールの違いは? どういう時に活用するのが良い?

# 広告マネージャーに送信可能なクリエイティブ

| クリエイティブ |                          | LINE Creative Lab | Adobe Express |                                   |  |
|---------|--------------------------|-------------------|---------------|-----------------------------------|--|
| 静止画     | スクエア(1080×1080)          | 0                 |               | 生成AIの機能(生成<br>塗りつぶし機能など)<br>が活用可能 |  |
|         | カード(1200×628)            | Ο                 |               |                                   |  |
|         | 画像(小)(600×400)           | 0                 |               |                                   |  |
| 動画      | スクエア(1:1)                | Ο                 | - 7           | 今後アップデート<br>予定                    |  |
|         | バーティカル(9:16)             | Ο                 |               |                                   |  |
|         | カード(16:9)                | Ο                 | -             |                                   |  |
| その他     | 画像(アニメーション)<br>(600×400) | Ο                 | -             |                                   |  |

※セミナー開催時 2024年6月5日 の情報 ※LINE広告におけるクリエイティブのみ記載 ※Adobe Expressにおける 静止画カード(1200×628)は現在テンプレの提供がありません

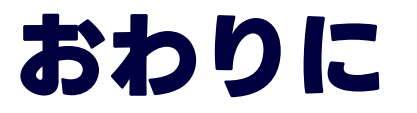

LINE Creative Lab · Adobe Expressを活用すれば、 デザインが苦手な方でも LINE広告のクリエイティブを簡単に作成できます。 ぜひ多彩なテンプレートを用いて、 様々なクリエイティブを作成してみてください!

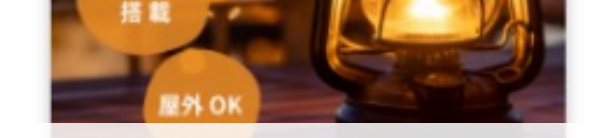

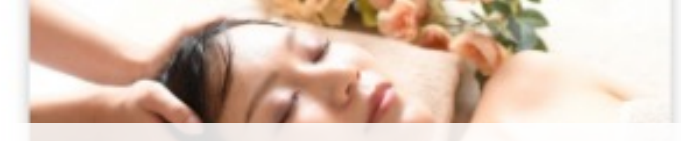

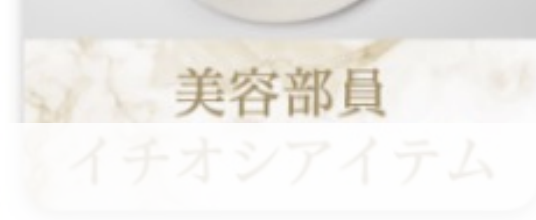

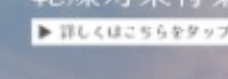

# お問い合わせ先

セミナーをご視聴いただきありがとうございました。 サービスについてご質問がございましたら、下記フォームにてお問合せください。

> これからサービスを利用される方 / アカウント作成についてご相談されたい方 https://www.linebiz.com/jp/contact/new/

すでにサービスをご利用中の方 <u>https://www.linebiz.com/jp/contact/support/</u>

Adobe Expressに関するご相談 <u>https://helpx.adobe.com/jp/support/express.html</u>

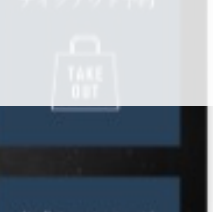

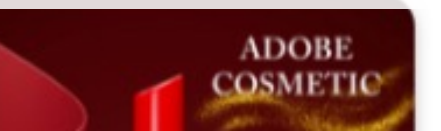

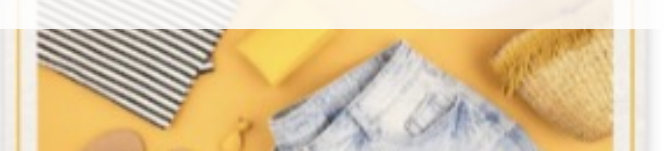

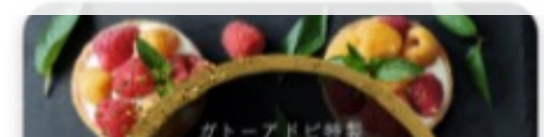

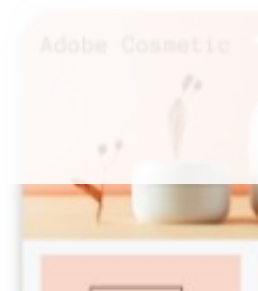